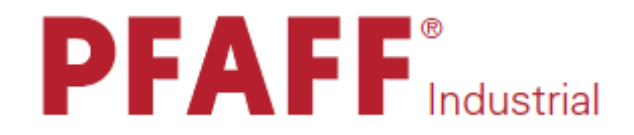

PicoDrive P45 PD-L EcoDrive P74 ED-L

## РУКОВОДСТВО ПО ЭКСПЛУАТАЦИИ

296-12-18 999/001 Betriebsanleitung dtsch. 09.09

### Содержание

### СОДЕРЖАНИЕ

\_\_\_

#### Глава-страница

\_ \_

\_

| 1.       | Инструкции по технике безопасности                          | .5 |
|----------|-------------------------------------------------------------|----|
| 1.01.    | Предписания.                                                | .5 |
| 1.02.    | Общие инструкции по технике безопасности                    | .5 |
| 1.03.    | Рабочие символы и символы по технике безопасности           | .6 |
| 1.04.    | Важная информация для пользователя                          | .6 |
| 1.05.    | Обслуживающий персонал и специалисты                        | .7 |
| 1.05.01. | Обслуживающий персонал                                      | .7 |
| 1 05 02  | Специалисты                                                 | 7  |
| 1.06.    | Указания по технике безопасности                            | .8 |
| 2.       | Область применения                                          | .9 |
| 3.       | Технические данные                                          | 10 |
| 4.       | Утилизация швейной машины                                   | 1  |
| 5.       | Транспортировка, упаковка, хранение1                        | 12 |
| 5.01.    | Доставка заказчику                                          | 12 |
| 5.02.    | Транспортировка на предприятии заказчика                    | 12 |
| 5.03.    | Утилизация упаковки                                         | 12 |
| 5.04.    | Хранение                                                    | 12 |
| 6.       | Элементы управления1                                        | 13 |
| 6.01.    | Основной выключатель на блоке управления                    |    |
|          | (только на моделях PicoDrive P45 PD-L)                      | 13 |
| 6 02     | Основной выключатель (только на молелях PicoDrive P74 ED-L) | 13 |
| 6.03     | Панель управления                                           | 14 |
| 6 01 03  | Кнопки выбора режима                                        | 15 |
| 6 01 04  |                                                             | 16 |
| 0.01.04. |                                                             | 10 |
| 7.       | Установка и ввод в эксплуатацию1                            | 18 |
| 8.       | Швейные работы                                              |    |
| 8.01.    | Швейные работы без помощи программы                         | 19 |
| 8.01.01. | Включение / выключение швейных функций                      | 20 |
| 8.01.02. | Изменение количества стежков в закрепке                     | 20 |
| 8.01.03. | Ввод параметров                                             | 21 |
| 8.01.04. | Выбор максимального числа оборотов вращения                 | 21 |
| 8.02.    | Швейные работы с помощью программы                          | 22 |
| 8.02.01. | Включение / выключение швейных функций                      | 23 |
| 8.02.02  | Выбор швейной программы, участка шва или количества         | -  |
|          | стежков на участке шва                                      | 23 |
| 8.02.03  | Выбор числа оборотов врашения, следующей программы и        | -  |
| J.J.     | копичества участков шва                                     | 24 |
| 8 02 04  | Изменение количества стежков в закрепке                     | 25 |
| 8 02 05  | Специальные функции                                         | 26 |
|          |                                                             |    |

\_\_\_\_\_

-----

## Содержание

| 8.03.    | Сигнал ошибки                                                       | 27   |
|----------|---------------------------------------------------------------------|------|
| 8.03.01. | Расшифровка сигналов ошибки                                         | 27   |
| 8.03.02. | Сигнал ошибки в работе контрольного устройства                      |      |
|          | верхней части швейной машины (только на моделях PicoDrive P74 ED-L) |      |
| 8.04.    | Контроль за расходом нижней нити                                    | 29   |
| 9.       | Ввод параметров                                                     | 2631 |
| 9.01.    | Программирование шва                                                |      |
| 9.01.01. | Выбор номера швейной программы и участка шва                        |      |
| 9.01.02. | Ввод числа оборотов вращения, следующей программы и                 |      |
|          | количества участков шва                                             | 33   |
| 9.01.03. | Ввод стежков для закрепки                                           | 34   |
| 9.01.04. | Ввод специальных функций                                            | 35   |
| 9.01.05. | Ввод стежков для участка шва                                        |      |
| 9.02.    | Пример ввода программы                                              |      |
| 9.03.    | Ввод параметров                                                     | 44   |
| 9.03.01. | Пример ввода параметров                                             | 44   |
| 9.03.02. | Выбор необходимого рабочего уровня                                  | 45   |
| 9.03.03. | Список параметров для блока управления Р45 PD-L                     | 46   |
| 9.03.04. | Список параметров для блока управления Р74 ED-L                     |      |
| 10.      | Сервисные функции                                                   | 62   |
| 10.01.   | Возврат к нулевым параметрам на блоке управления                    | 62   |
| 10.01.01 | 1.Вызов функции возврата к нулевым параметрам                       | 62   |
| 10.01.02 | 2.Возврат установочных параметров к нулевым показателям             | 63   |
| 10.01.03 | 3.Стирание швейной программы                                        | 64   |
| 10.01.04 | 4.Холодный пуск                                                     | 65   |
| 10.02.   | Версия программного управления и класса                             |      |
|          | швейной машины на PicoDrive P45 PD-L                                | 66   |
| 10.03.   | Выбор версии программного управления на PicoDrive P74 ED-L          | 67   |
| 10.04.   | Тестирование технических средств для PicoDrive P45 PD-L             | 68   |
| 10.05.   | Тестирование технических средств для PicoDrive P74 ED-L             | 71   |

#### -----

#### 1. Инструкции по технике безопасности

#### 1.01 Предписания

Машина изготовлена в соответствии с европейскими стандартами и предписаниями.

В дополнение к данному руководству мы рекомендуем также соблюдать общепринятые, правовые и другие нормы и предписания, а также предписания по защите окружающей среды! Необходимо соблюдать также предписания местного союза предпринимателей или других наблюдательных ведомств!

#### 1.02 Общие инструкции по технике безопасности

- После распаковки швейной машины и перед вводом ее в эксплуатацию необходимо внимательного ознакомления с данным руководством по эксплуатации. Необходимо прочитать также все инструкции по технике безопасности, монтажу, обслуживанию и уходу, прежде чем включить привод швейной машины, его дополнительные элементы и устройства.
- Все работы с приводом швейной машины должны осуществляться только при соблюдении инструкций по технике безопасности данного руководства по эксплуатации.
- Персонал, допущенный к работе на данных швейных машинах, должен ознакомиться со всеми инструкциями по технике безопасности и неукоснительно соблюдать их. Несоблюдение данных инструкций может привести к различным травмам среди обслуживающего персонала, порче продукции, ошибке в работе и повреждению привода швейной машины.
- Необходимо также соблюдать все инструкции по технике безопасности на привод швейной машины!
- Привод швейной машины необходимо эксплуатировать только при наличии защитного кабеля в системе защиты в соответствии с предписаниями и указаниями местных ведомственных органов!
- Установка и ввод швейной машины в эксплуатацию должны осуществляться только персоналом, прошедшим специальный курс обучения. При этом должны соблюдаться все предписания по технике безопасности, действующие на территории страны – пользователя швейной машиной, а также правила по квалифицированной и безаварийной работе.
- Чтобы снизить риск возгорания, пожара, удара током или получения травм, переоборудование швейной машины и внесение в ее конструкцию какихлибо изменений не допускается!

- Чтобы подключить к блоку управления швейной машиной дополнительные приборы или устройства, данные агрегаты должны работать только с низким напряжением, обеспечиваемым с помощью трансформатора!
- Швейная машина должна использоваться только по своему прямому назначению и при наличии специальных защитных устройств; при этом необходимо также соблюдать соответствующие предписания по технике безопасности!
- Перед снятием верхних крышек, монтажом дополнительных устройств или элементов, как например, задающего устройства, фотоэлемента и т.д., необходимо выключить привод швейной машины, отключить его от сети и дождаться полной остановки швейной машины. Корпус блока управления можно открывать только через 10 минут после остановки швейной машины!
- При отлучке с рабочего места следует выключать основной выключатель швейной машины. При длительном простое необходимо отключать сетей штекер от розетки во избежание непроизвольного включения швейной машины!
- Работы с элементами и оборудованием, находящимся под напряжением не допускаются! Возможны исключения согласно предписанию EN 50110.
- Ремонтные и обслуживающие работы должны осуществляться только специалистами или лицами, прошедшими специальный курс обучения!
- Для ремонта рекомендуется использовать только фирменные запчасти! Мы обращаем Ваше внимание на то, что запчасти и рабочие элементы машины, выпускаемые другой фирмой, проверены нами не были и не получили допуск для их использования на машинах нашей фирмы. Использование такой продукции может негативно сказаться на конструктивных особенностях машины. За повреждения, полученные в результате использования запчастей другой фирмы, мы ответственности не несем.

#### 1.03 Символы по технике безопасности

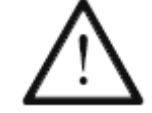

Рабочие элементы повышенной опасности! Важные инструкции.

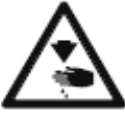

Опасность получения травм среди обслуживающего персонала и специалистов!

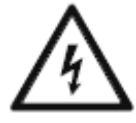

Опасное для жизни высокое напряжение! Опасность для обслуживающего персонала и специалистов.

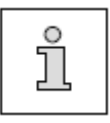

Указания, информация.

#### 1.04 Важная информация для пользователя

- Данное руководство по эксплуатации является неотъемлемой частью машины и должно быть всегда под рукой.
  Перед вводом машины в эксплуатацию необходимо прочитать руководство по эксплуатации.
- Обслуживающий персонал и специалисты должны ознакомиться с защитными устройствами машины и методами безопасной работы.
- Швейная машина допускается к эксплуатации только в исправном состоянии.
- Пользователь обязан следить за тем, чтобы были установлены все защитные устройства.
- Пользователь обязан следить за тем, чтобы эксплуатация машины осуществлялась только квалифицированными специалистами.

Другие инструкции Вы можете получить в торговом представительстве нашей фирмы.

#### 1.05. Обслуживающий персонал и специалисты

#### 1.05.01. Обслуживающий персонал

Обслуживающим является персонал, в обязанности которого входит оснащение, эксплуатация и чистка машины, а также устранение мелких неисправностей в процессе работы.

Обслуживающий персонал обязан соблюдать следующие пункты:

- В процессе работы соблюдать все инструкции по технике безопасности, представленные в руководстве по эксплуатации!
- Не допускать выполнения работ, нарушающих технику безопасности эксплуатации швейной машины!
- Сообщать специалисту обо всех нарушениях в работе привода швейной машины, которые могут привести к нарушению техники безопасности!

#### 1.05.02 Специалисты

Специалистами являются лица со специальным техническим образованием в области электротехники, электроники, пневматики и механики. Они осуществляют смазку, обслуживание, ремонт и юстировку машины.

Специалисты обязаны соблюдать следующие пункты:

- В процессе работы соблюдать все инструкции по технике безопасности, представленные в руководстве по эксплуатации!
- Перед началом работ по ремонту и юстировке выключить основной выключатель и предотвратить его непроизвольное включение!
- Не допускаются работы с элементами и устройствами, находящимися под напряжением! Исключения могут быть сделаны в соответствии с предписанием EN 50110.
- После обслуживающих и ремонтных работ установить все защитные крышки!

#### 1.06 Указания по технике безопасности

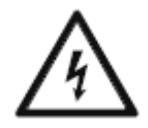

Швейную машину эксплуатировать только с защитным кабелем в системе защиты в соответствии с предписаниями и указаниями местных ведомственных органов! Опасность для жизни вследствие удара током!

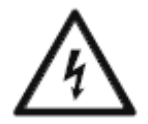

Не допускать нарушения защитного кабеля! Не использовать удлинители без защитного кабеля! Опасность для жизни вследствие удара током!

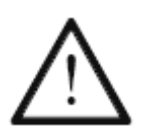

Не эксплуатировать привод швейной машины при закрытых вентиляционных отверстиях! Опасность повреждения двигателя швейной машины! Не допускать попадания в вентиляционные отверстия частичек волокон, нити и пыли.

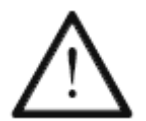

Не вставлять и допускать попадания в вентиляционные отверстия никаких посторонних предметов, как например, игл. Опасность повреждения привода швейной машины!

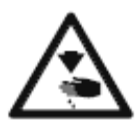

Не дотрагиваться до движущихся элементов швейной машины. Опасность получения травм!

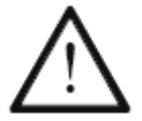

Не эксплуатировать швейную машину при применении аэрозолей или кислот! Взрывоопасно!

### Область применения

### 2. Область применения

\_\_\_\_\_

Приводы швейной машины **P45PD-L** и **P74ED-L** не могут работать как самостоятельные приборы. Они предназначены для подключения к швейным машинам, эксплуатирующимся в текстильной промышленности, могут эксплуатироваться только в условиях чистого и сухого помещения.

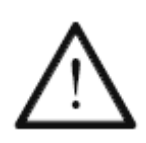

Не соблюдение при использовании машины рекомендаций изготовителя, считается применением изделия не по назначению! В случае поломки в результате использования машины не по назначению, действие гарантийных обязательств завода-изготовителя прекращается. К использованию машины по назначению относятся также соблюдение рекомендаций по обслуживанию, установке, профилактике и ремонту, предписанных заводом-изготовителем!

### Технические данные

# 3. Технические данные А

#### Рабочие параметры

| Напряжение                                         | 230 В, однофазный ток    |
|----------------------------------------------------|--------------------------|
| Частота                                            | 50/60 Гц                 |
| Ток на приводе                                     |                          |
| Ток на блоке управления                            |                          |
| Выходная мощность                                  |                          |
| Число оборотов вращения                            | 4000 мин <sup>-1</sup>   |
| Крутящий момент                                    | 1,2 Нм                   |
| Инерционный момент двигателя (без ременного шкива) | 1,0 кгсм <sup>2</sup>    |
| Режим эксплуатации                                 | \$5 (40 % относительной  |
| продолжительности вк                               | лючения при 2,5 с люфта) |
| Режим защиты                                       | IP40                     |
| Класс изоляции                                     | Е                        |

#### Граничные параметры

| Диапазон номинального напряжения                   | . 180–260 В, однофазного тока          |
|----------------------------------------------------|----------------------------------------|
| Максимальное число оборотов вращения               |                                        |
| Максимальный крутящий момент (кратковременно)      | 70 Нм                                  |
| Максимальная мощность (кратковременно)             | 1500 Вт                                |
| Инерционный момент швейной машины (сокращенно на в | алу двигателя)9,0 кгсм <sup>2</sup>    |
|                                                    | ······································ |

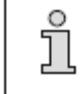

Перед подключением привода швейной машины необходимо убедиться, что сетевое напряжение находится в рамках заданного диапазона рабочего напряжения.

#### Условия эксплуатации

| Температура окружающего воздуха                                    | от +5 до +45 °С |
|--------------------------------------------------------------------|-----------------|
| Средняя температура окружающего воздуха (при работе более 24 час.) | <35 °C          |
| Относительная влажность воздуха                                    | 85 % при 30 °C  |

#### Периферийные элементы

| Напряжение на холостом ходу            |                                            |
|----------------------------------------|--------------------------------------------|
| Напряжение при нагрузке                | В при 4 А / 20 В при 10 А (кратковременно) |
| Мощность:                              |                                            |
| P45 PD-L                               |                                            |
| P74 ED-L                               | 192 Вт / 400 Вт (кратковременно)           |
| Остаточный ток                         |                                            |
| Максимальная мощность (кратковременно) |                                            |

Сумма параметров остаточного тока всех периферийных элементов не должна слишком долго превышать 4 А.

#### Macca

ĵ

| Вес нетто (привод в комплекте | е с дополнительными элементами) | около 9 кг  |
|-------------------------------|---------------------------------|-------------|
| Вес брутто                    |                                 | около 11 кг |

▲ Соблюдены все технические изменения

### Утилизация машины

#### 4. Утилизация швейной машины

\_\_\_\_\_

- Надлежащая утилизация машины является обязанностью пользователя.
- Для изготовления машины были использованы такие материалы, как сталь, алюминий, латунь и пластмасса. Электрооборудование выполнено из пластмассы и меди.
- Утилизация машины должна производиться в соответствии с предписаниями по защите окружающей среды местных правовых ведомств.

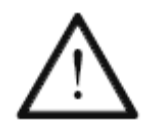

Следить за тем, чтобы содержащие смазку элементы были утилизированы в соответствии с предписаниями по охране окружающей среды.

## Транспортировка, упаковка и хранение на складе

#### 5. Транспортировка, упаковка и хранение

#### 5.01. Доставка заказчику

Швейная машина поставляется заказчику в упакованном виде.

#### 5.02. Транспортировка на предприятии заказчика

Завод-изготовитель не отвечает за транспортировку швейной машины на территории предприятия заказчика. Необходимо следить за тем, чтобы транспортировка машины осуществлялась надлежащим образом.

#### 5.03. Утилизация упаковки

Для упаковки машины используется бумага, картон и искусственное волокно. Утилизация упаковки является обязанностью заказчика.

#### 5.04. Хранение

Не эксплуатируемая машина может храниться до 6 месяцев. При этом она должна быть защищена от загрязнения и влажности.

При более длительном сроке хранения отдельные элементы машины, в основном их поверхность, должны быть защищены от коррозии при помощи нанесения на них масляной пленки.

#### 6. Элементы управления

6.01. Основной выключатель на блоке управления (только для модели P45 PD-L)

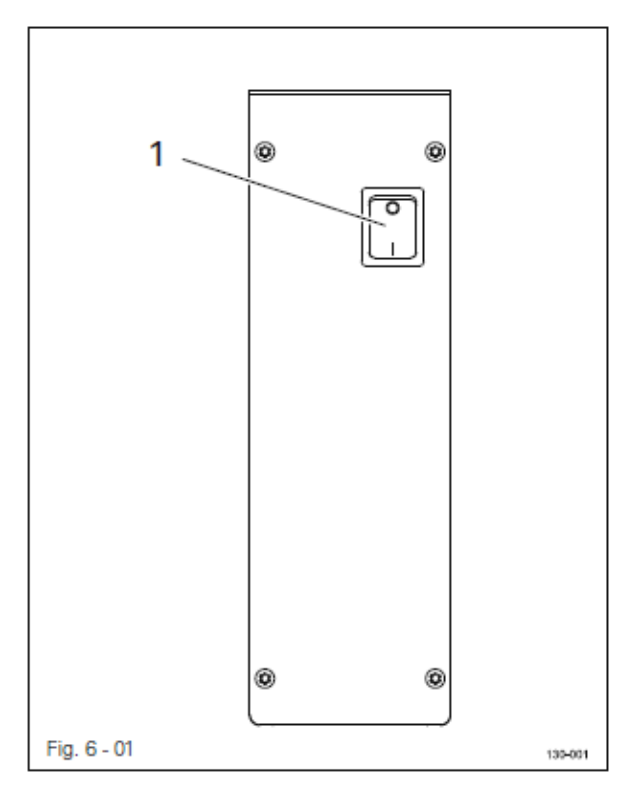

• С помощью выключателя 1 осуществляется включение и выключение электропитания привода швейной машины.

6.02. Основной выключатель (только для модели P74 ED-L)

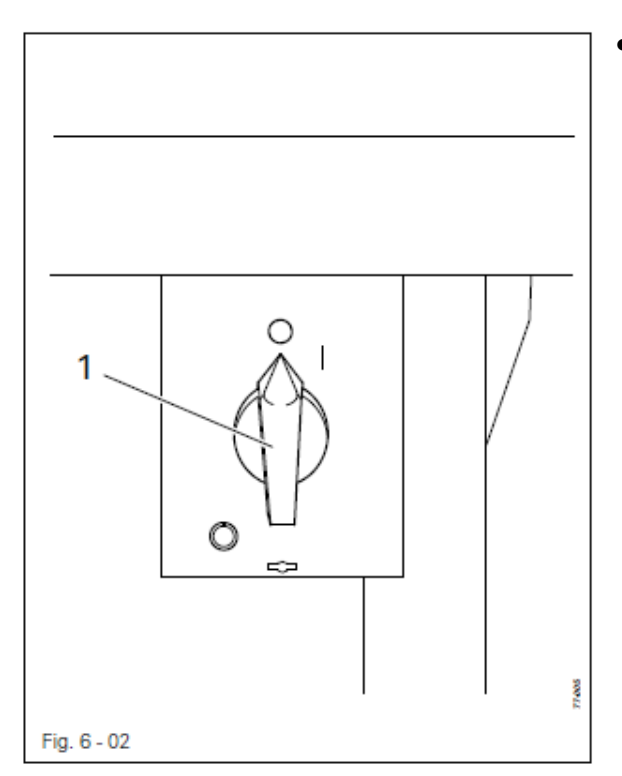

• С помощью основного выключателя 1 осуществляется включение и выключение электропитания привода швейной машины.

#### 6.03. Панель управления

Панель управления служит для показаний и вызова функций швейной машины при оснащении и швейных работах, ввода параметров, а также для чтения сигналов ошибки и функций сервисной регулировки.

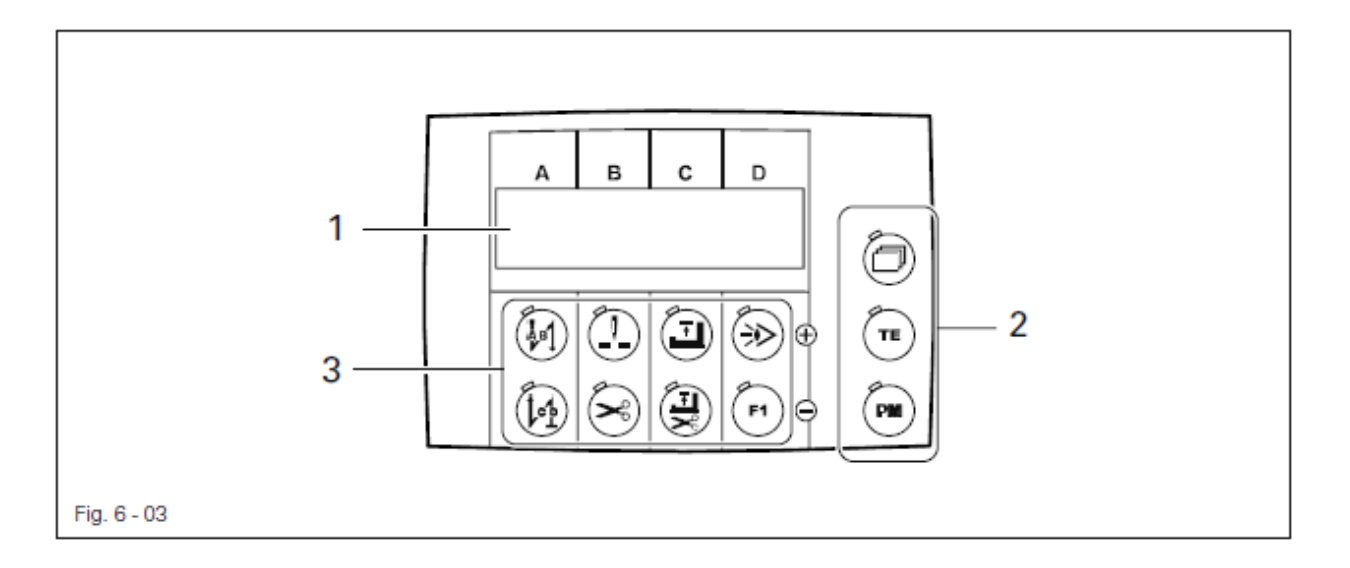

На панели управления находятся следующие элементы обслуживания и управления:

- На дисплее 1 имеется одна строка для символов с 8-ячеечной ЖК-матрицей. Он служит для показаний соответствующей информации и выбора параметров.
- Кнопки выбора режима 2 служат для регулировки изображения, переключения функциональных кнопок, а также для выбора рабочего режима (швейные работы без помощи программы и с помощью программы).
- Функциональные кнопки 3, расположенные под дисплеем служат для включения и выключения соответствующих функций или изменения области регулировки (A, B, C или D).

#### 6.03.01. Кнопки выбора режима

Далее будут описаны функции кнопок выбора 2.

#### Листание

• С помощью данной кнопки осуществляется выбор различных меню, выдаваемых на экран дисплей. Количество меню и соответствующие установочные параметры зависят от выбранного рабочего режима, см. главу 8.01. Швейные работы с ручным управлением или главу 8.02. Швейные работы с программным управлением.

• С помощью кнопки выбора режима может быть подтверждено устранение ошибки, см. главу 8.03. Сигнал ошибки.

#### ТЕ / Ввод

• С помощью данной кнопки выбора режима осуществляется переключение функциональных кнопок **3**, см. также главу **6.03.02**. Функциональные кнопки.

При выключенной функции (светодиод выключен) с помощью функциональных кнопок **3** можно включить или выключить соответствующие швейные функции. При включенной функции (светодиод включен) с помощью функциональных кнопок **3** можно изменить установочные параметры соответствующей области регулировки (**A**, **B**, **C** и **D**).

#### ТЕ / Ввод выключен

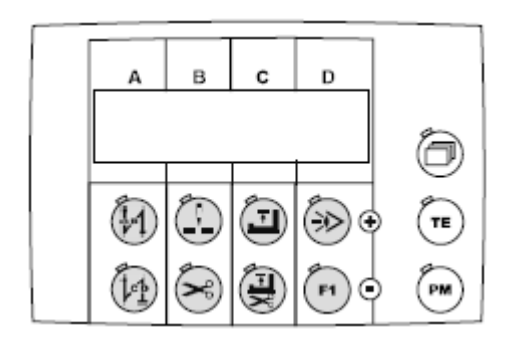

ТЕ / Ввод включен

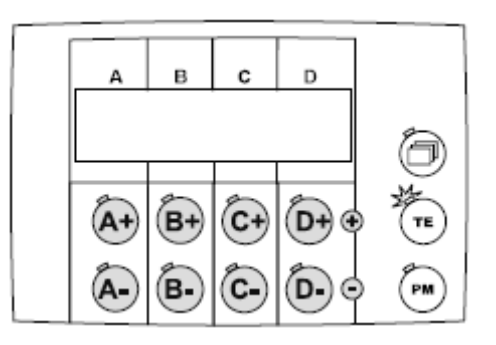

РМ / рабочий режим

 С помощью кнопки выбора режима осуществляется переключение между режимами швейных работ без помощи программы и с помощью программы. Если светодиод включен, активен режим швейных работ с помощью программы.

#### 6.03.02. Функциональные кнопки

Описываемые далее функциональные кнопки 3 служат главным образом для выбора двух основных функций:

• Включение или выключение швейных функций (светодиод кнопки «TE/Eingabe» выключен).

Если функция включена, светодиод в кнопке всегда включен.

• Изменение обозначенных на дисплее параметров (светодиод кнопки «TE/Eingabe» включен).

При нажатии и удержании соответствующей функциональной кнопки параметр, управляемый данной кнопкой, медленно изменяется. Если держать кнопку нажатой более продолжительное время, параметр изменяется быстрее.

Подробная расшифровка функций:

#### Закрепка в начале шва / А+

- При выключенной кнопке «TE/Eingabe» включается или выключается функция закрепки в начале шва, см. главу 9.01.03. Ввод стежков для закрепки.
- Если кнопка «TE/Eingabe» включена, то она служит для увеличения установочных параметров в области (A).

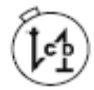

#### Закрепка в конце шва / А-

- При выключенной кнопке «TE/Eingabe» включается или выключается функция закрепки в конце шва, см. главу 9.01.03. Ввод стежков для закрепки.
- Если кнопка «TE/Eingabe» включена, то она служит для уменьшения установочных параметров в области (A).

#### Размещение иглы в верхнем положении при остановке швейных работ / В+

- При выключенной кнопке «TE/Eingabe» включается или выключается функция размещения иглы в верхнем положении при остановке швейных работ. При включенной кнопке размещение иглы производится после остановки швейных работ, когда рычаг нитепритягивателя устанавливается в верхней мертвой точке.
- Если кнопка «TE/Eingabe» включена, то она служит для увеличения установочных параметров в области (В).

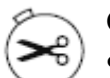

#### Обрезка нити /В-

- При выключенной кнопке «TE/Eingabe» осуществляется включение или выключение функции обрезки нити.
- Если кнопка «TE/Eingabe» включена, то она служит для уменьшения установочных параметров в области (B)

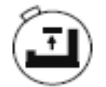

#### Размещение лапки в верхнем положении после остановке швейных работ / С+

- При выключенной кнопке «TE/Eingabe» включается или выключается функция размещения лапки в верхнем положении после окончания швейных работ. Если функция включена, то по окончании швейных работ лапка поднимается вверх.
- Если кнопка «TE/Eingabe» включена, то она служит для уменьшения установочных параметров в области (С).

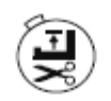

#### Размещение лапки в верхнем положении в конце шва / С-

- При выключенной кнопке «TE/Eingabe» включается или выключается функция размещения лапки в верхнем положении в конце шва. Если функция включена, то в конце шва лапка поднимается вверх.
- Если кнопка «TE/Eingabe» включена, то она служит для уменьшения установочных параметров в области (С).

#### Швейные работы с помощью светового затвора / D+

- При выключенной кнопке «TE/Eingabe» включается или выключается функция выполнения швейных работ с помощью светового затвора. Если включена функция выполнения швейных работ с помощью светового затвора, то с помощью данного устройства определяется необходимое количество стежков.
- Если кнопка «TE/Eingabe» включена, то она служит для увеличения установочных параметров в области (D)/

#### F1 / D

- Если контроль за расходом нижней нити осуществляется при помощи счетчика стежков, то в случае появления на экране дисплея сообщения «Bobbin» происходит обнуление всех показаний счетчика. После этого начинается новый отсчет.
- Если кнопка «TE/Eingabe» включена, то она служит для уменьшения установочных параметров в области (D-).
- Для блока управления **P45PD-L** в рамках параметра **«488»** для этой кнопки могут быть запрограммированы и другие функции (см. главу **9.03. Ввод параметров**).

### Установка и ввод в эксплуатацию

#### 7. Установка и ввод в эксплуатацию

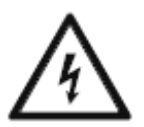

Швейную машину эксплуатировать только с защитным кабелем в системе защиты в соответствии с предписаниями и указаниями местных ведомственных органов! Опасность для жизни вследствие удара током!

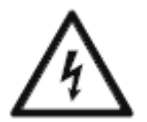

Не допускать нарушения защитного кабеля! Не использовать удлинители без защитного кабеля! Опасность для жизни вследствие удара током!

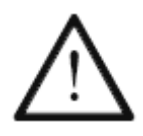

При включении привода швейной машины убедитесь, что напряжение в сети соответствует диапазону рабочего напряжения, см. главу 3. Технические данные.

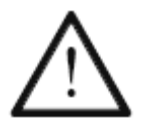

Если привод швейной машины хранился при температуре ниже +5 °C, то перед включением его необходимо некоторое время оставить в помещении при комнатной температуре.

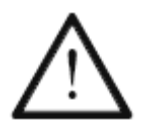

Ввод привода в эксплуатацию необходимо осуществлять только в том случае, если швейная машина, на которой устанавливается данный привод, соответствует всем нормам.

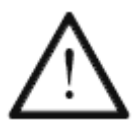

пыли.

Не эксплуатировать привод швейной машины при закрытых вентиляционных отверстиях! Опасность повреждения двигателя швейной машины! Не допускать попадания в вентиляционные отверстия частичек волокон, нити и

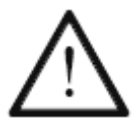

При установке и вводе в эксплуатацию необходимо соблюдать соответствующее руководство по эксплуатации и установке швейной машины.

### 8. Швейные работы

В процессе швейных работ все параметры и функции, относящиеся к швейному процессу, выдаются на экран дисплея. Функции включаются или выключаются путем нажатия кнопок. Величины основных параметров могут быть изменены.

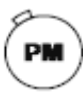

С помощью кнопки «PM» может быть осуществлен выбор между режимами швейных работ с ручным или программным управлением (светодиод кнопки включен).

#### 8.01. Выполнение швейных работ с ручным управлением

- Включить швейную машину.
- С помощью кнопки «РМ» выбрать режим швейных работ без помощи программы (светодиод кнопки выключен).
- <u>.</u>

PM

С помощью кнопки «Blättern» на дисплее могут быть выбраны следующая информация:

#### Закрепка в начале или в конце шва

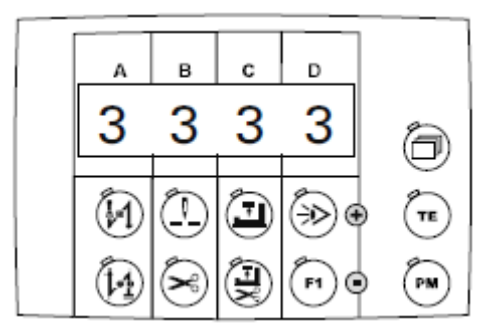

Параметры

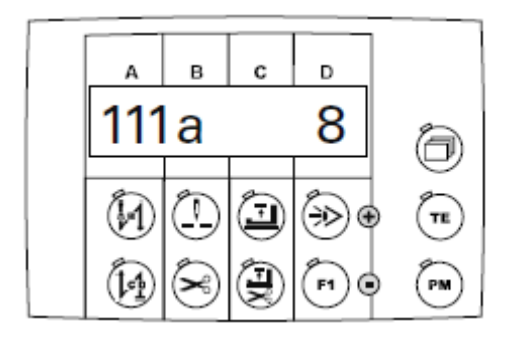

Число оборотов вращения

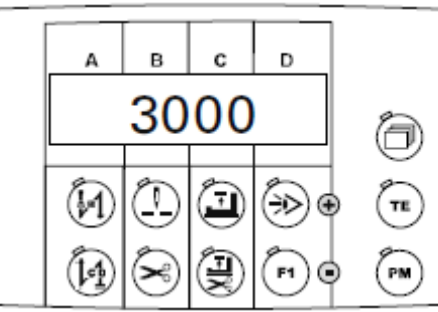

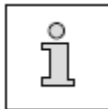

При включении швейной машины на дисплее появляется та же информация, которая была при выключении машины.

#### 8.01.01. Включение / выключение швейных функций

• При выключенной кнопке «TE/Eingabe» включаются и выключаются только функции для режима швейных работ без помощи программы. Если включена какая-либо функция, то включается и светодиод в соответствующей кнопке.

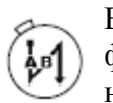

Включена / выключена функция закрепки в начале шва

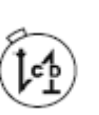

Включена / выключена функция закрепки в конце шва

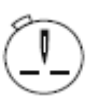

Включена / выключена функция остановки иглы вверху

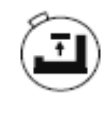

Включена / выключена функция остановки лапки вверху по окончании швейных работ

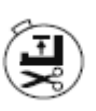

Включена / выключена функция остановки лапки вверху в конце шва

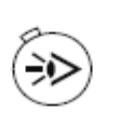

Включена / выключена функция швейных работ с помощью светового затвора

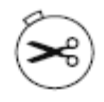

Включена / выключена функция обрезки нити

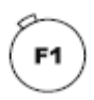

Включена / выключена функция

#### 8.01.02. Изменение количества стежков закрепки

- Вызвать на дисплей изображение функции закрепки в начале и конце шва (несколько раз нажать кнопку).
- Включить кнопку «TE/Eingabe» (включается светодиод кнопки).

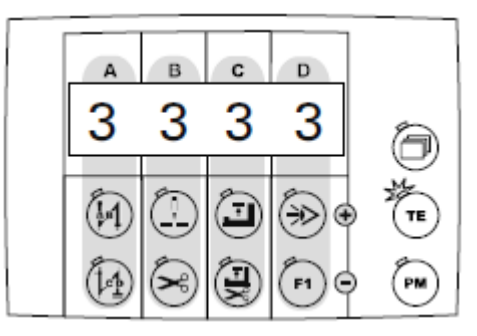

На экране дисплея появляется информация о количестве стежков для закрепки, которая при остановке швейной машины может быть изменена следующим образом:

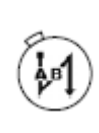

Увеличение количества стежков для закрепки в начале шва, выполняемых в направлении строчки (А+)

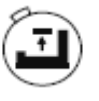

Увеличение количества стежков для закрепки в конце шва, выполняемых в направлении, обратном строчке (C+)

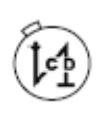

Уменьшение количества стежков для закрепки в начале шва, выполняемых в направлении строчки (А-)

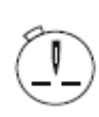

Увеличение количества стежков для закрепки в начале шва, выполняемых в направлении, обратном строчке (B+)

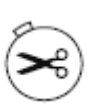

Уменьшение количества стежков для закрепки в начале шва, выполняемых в направлении, обратном строчке (В-)

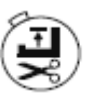

Уменьшение количества стежков для закрепки в конце шва, выполняемых в направлении, обратном строчке (С-)

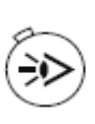

Увеличение количества стежков для закрепки в конце шва, выполняемых в направлении строчки (D+)

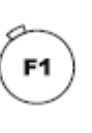

Уменьшение количества стежков для закрепки в конце шва, выполняемых в направлении строчки (D-)

• Ввести установочные параметры для выполнения закрепки в начале и конце шва.

#### 8.01.03. Выбор функции вода параметров

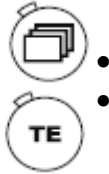

Вызвать на экран дисплея обозначение параметра (несколько раз нажать кнопку) Включить кнопку «TE/Eingabe» (включится светодиод кнопки)

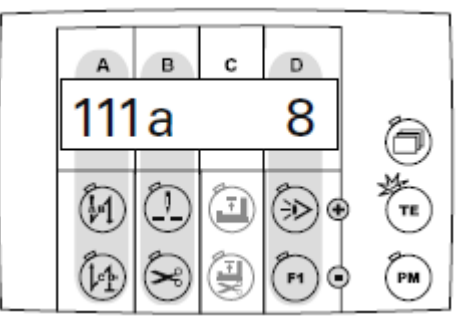

На экране дисплея появится соответствующее значение первого параметра. Выбор параметра и изменение его значений осуществляется следующим образом:

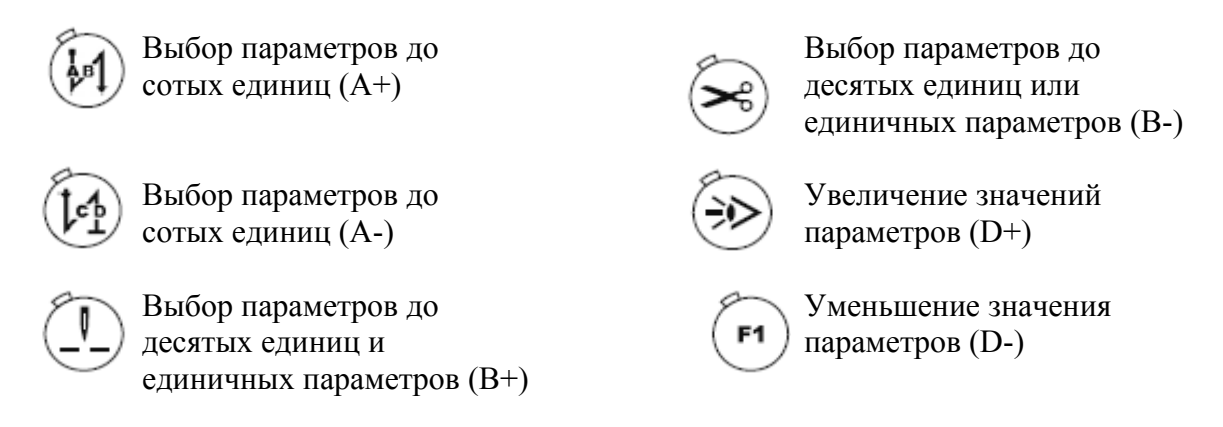

• Выбор параметров и изменение единичного значения, см. главу 9.03. Ввод параметров.

8.01.04. Выбор максимального числа оборотов вращения

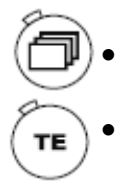

\_\_\_\_\_

- Вызвать на экран дисплея обозначение числа оборотов вращения (несколько раз нажать кнопку).
- Нажать кнопку «TE/Eingabe» (включится светодиод кнопки).

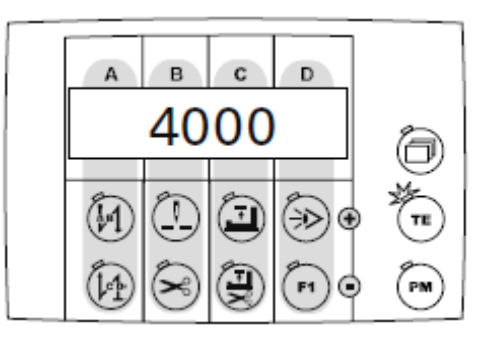

Если швейная машина остановлена, на экране дисплея дано максимальное число оборотов вращения и с помощью функциональных кнопок можно изменить каждый сотый шаг.

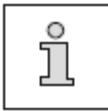

При значении «1» для параметра «605» после начала работы швейной машины на экране дисплея появляется фактическое число оборотов вращения двигателя.

PM

#### 8.02. Швейные работы с программным управлением

- Включить швейную машину.
  - С помощью кнопки «PM/Eingabe» выбрать режим швейных работ с помощью программы (включается светодиод в кнопке выбора режима).
  - С помощью кнопки «Blättern» можно изменить информацию на экране дисплея.

\_\_\_\_\_

#### Номера швейной программы и учпстка шва, количество стежков в отрезке шва

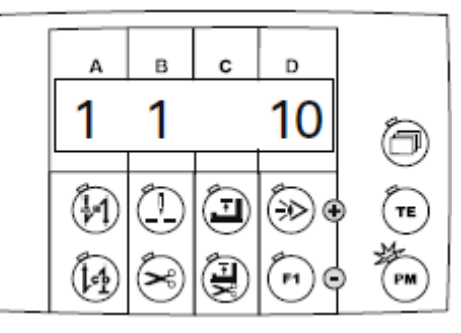

Число оборотов вращения при выполнении швейной программы, порядковый номер швейной программы и количество участвов шва

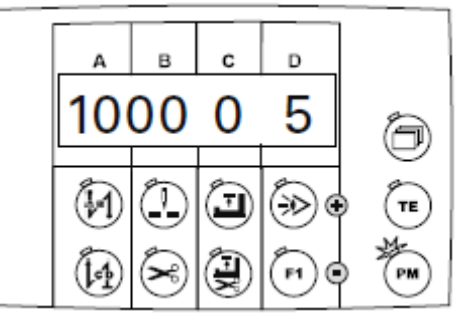

Стежки для закрепки в начале и конце шва

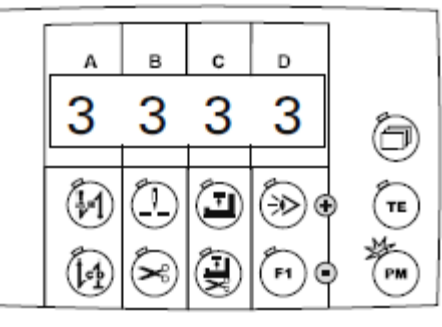

Номер швейной программы, участок шва и специальная функция

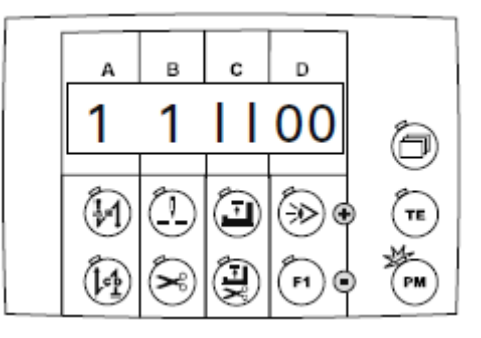

#### 8.02.01. Включение / выключение швейной функции

• При выключенной кнопке «TE/Eingabe» можно включить или выключить швейные функции для обрабатываемого участка шва. Если кнопка включена, то светодиод также включен.

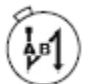

Включение / выключение функции закрепки в начале шва

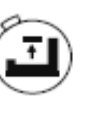

Включение / выключение функции размещения лапки вверху после выключения швейной машины

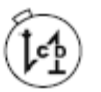

Включение / выключение функции закрепки в конце шва

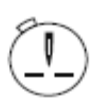

Включение / выключение функции размещения иглы вверху

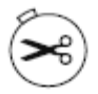

Включение / выключение функции обрезки нити.

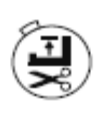

Включение / выключение функции размещения лапки вверху в конце шва

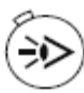

Включение / выключение функции светового затвора

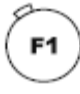

Включение / ыключение функции.

8.02.02. Выбор швейной программы, участка шва или количества стежков участка шва

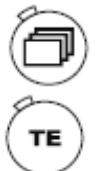

- Вызвать на экран дисплея строку для ввода номера программы и отрезка шва, количества стежков в отрезке шва (несколько раз нажать кнопку).
- Включить кнопку «TE/Eingabe» (включиться светодиод кнопки).

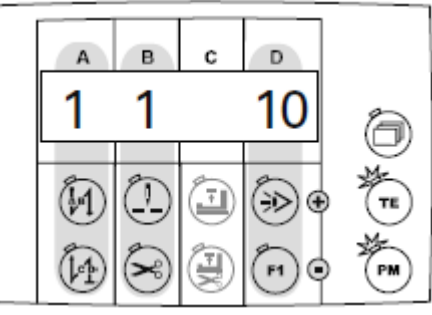

На дисплее появится соответствующее значение параметра, которое можно изменить следующим образом:

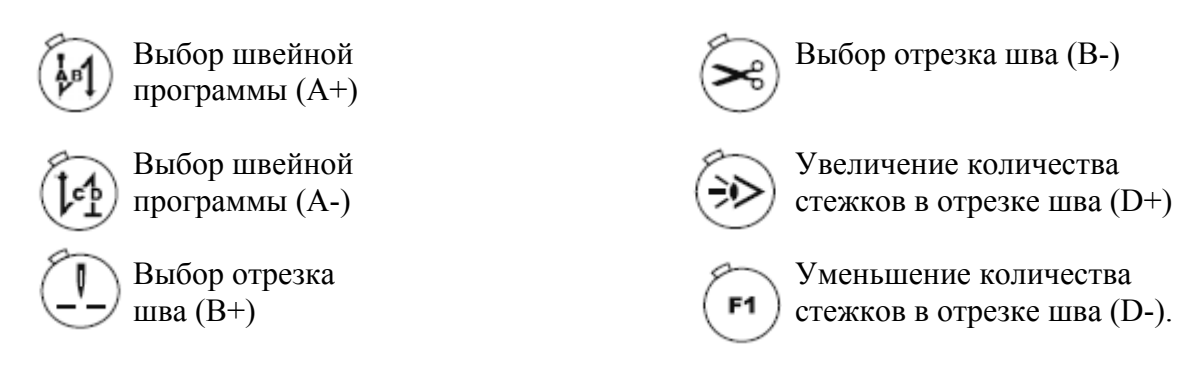

• Ввести соответствующий установочный параметр.

8.02.03. Выбор числа оборотов вращения, следующей программы и количества участков шва

ð

Вызвать на экран дисплея строку для ввода числа оборотов вращения, следующей программы и количества участков шва (несколько раз нажать соответствующую кнопку).

Включить кнопку «TE/Eingabe» (включиться светодиод в кнопке).

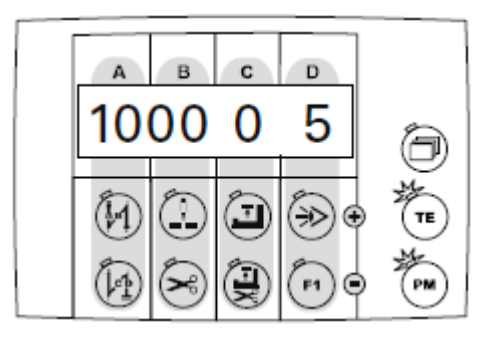

На экране дисплея появится изображение соответствующего установочного параметра, который может быть изменен следующим образом:

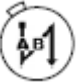

Изменение числа оборотов вращения (А+)

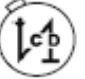

Изменение числа оборотов вращения (А-)

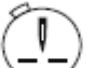

Изменение числа оборотов вращения (В+)

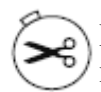

Изменение числа оборотов вращения (В-)

Ввести соответствующий установочный параметр.

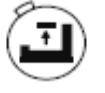

Выбор следующей программы (C+)

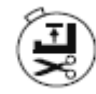

Выбор следующей программы (С-)

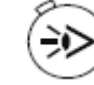

Изменение количества участков шва (D+)

**F1**]

Изменение количества участков шва (D-)

8.02.04. Изменение количества стежков в закрепке

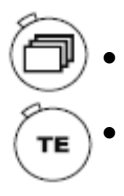

- Вызвать на экран дисплея строчку для установки стежков в закрепке в начале и конце шва (несколько раз нажать соответствующую кнопку).
- Нажать кнопку «TE/Eingabe» (включиться светодиод в кнопке).

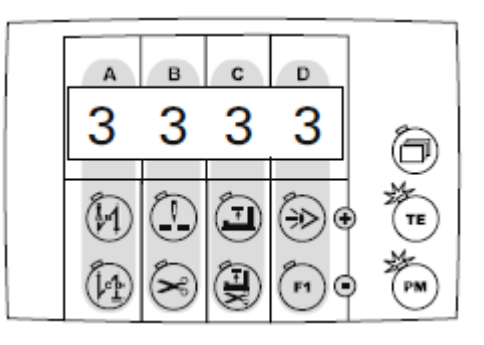

На экране дисплея появятся изображение специальных функций вместе с соответствующей швейной программой и участком шва:

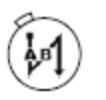

Увеличение количества стежков в закрепке в в начале шва, выполняемых в направлении строчки (А+)

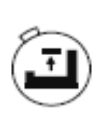

Увеличение количества стежков для закрепки в конце шва, выполняемых в направлении, обратном строчке (C+)

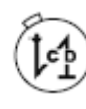

Уменьшение количества стежков для закрепки в начале шва, выполняемых в направлении срочки (А-)

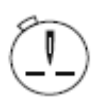

Увеличение количества стежков для закрепки в начале шва, выполняемых в направлении, обратном строчке (B+)

×

Уменьшение количества (В-) стежков для закрепки в начале шва, выполняемых в направлении, обратном строчке (В-) Уменьшение количества стежков для закрепки в конце шва, выполняемых в направлении, обратном строчки (С-)

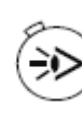

Увеличение количества стежков для закрепки в конце шва, выполняемых в направлении строчки (D+)

Уменьшение количества стежков для закрепки в конце шва, выполняемых в направлении строчки (D-)

• Ввести установочный параметр, см. главу 9.01.04. Ввод специальных функций.

\_\_\_\_\_

#### 8.02.05. Специальные функции

- Вызвать на экран дисплея символ специальных функций (несколько раз нажать соответствующую кнопку).
- Нажать кнопку «TE/Eingabe» (включиться светодиод в кнопке).

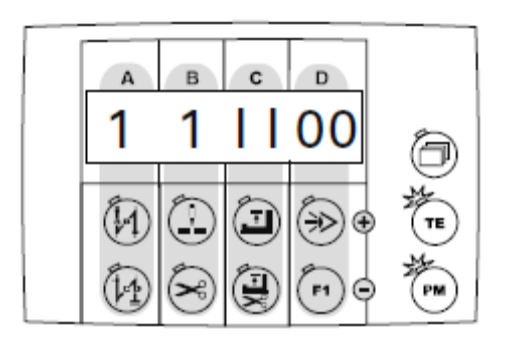

На экране дисплея появятся показания соответствующего количества стежков в закрепке, которые могут быть изменены, если швейная машина остановлена, следующим образом:

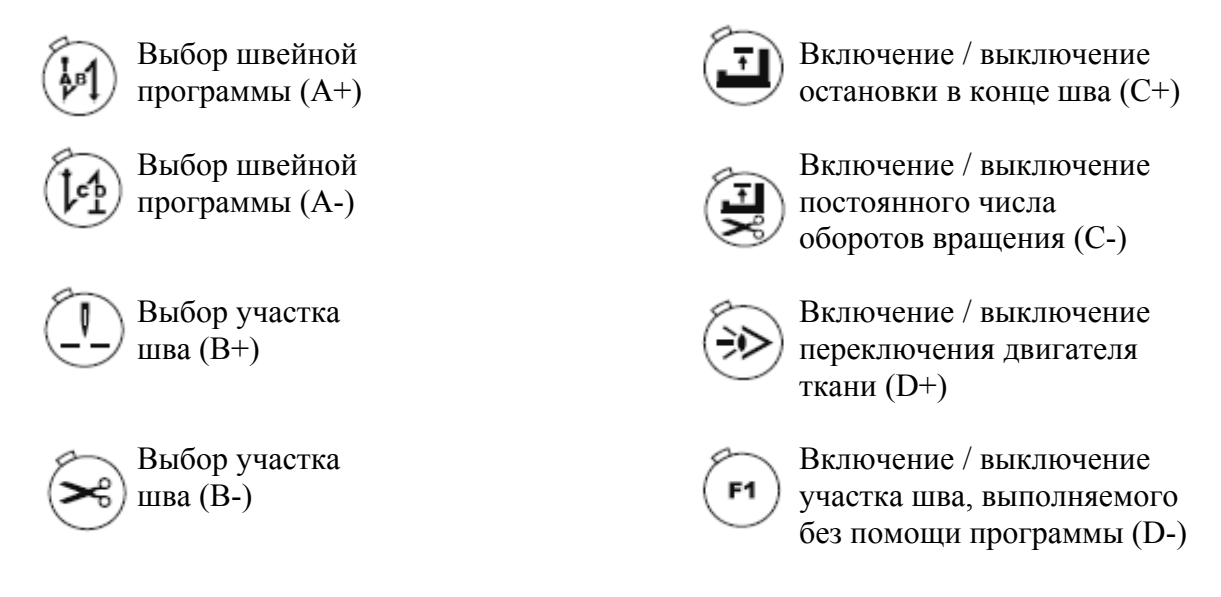

• Ввести установочный параметр, см. главу 9.01.04. Ввод специальных функций.

#### 8.03. Сигнал ошибки

В случае возникновения ошибки или сбоев в работе швейной машины, на экране дисплея появится сообщение «Егг.» вместе с кодом ошибки, как это показано на нижеследующем примере. Сигнал ошибки может быть вызван некорректной регулировкой швейной машины, дефектными элементами или перегрузкой.

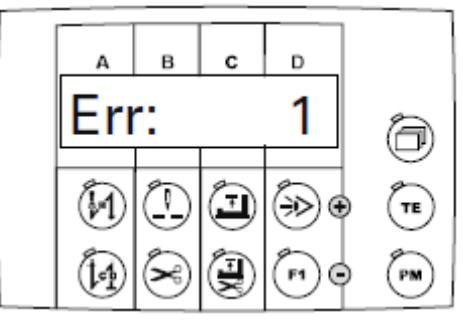

Устранить ошибку.

Подтвердить устранение ошибки.

#### 8.03.01. Расшифровка сигналов ошибки

| Код ошибки | Причина                        | Устранение                         |
|------------|--------------------------------|------------------------------------|
| Ошибка:1   | Педаль ножного управления не   | Проверить положение педали ножного |
|            | находится в исходном положении | управления                         |
| Ошибка:9   | Блокировка работы швейной      | Верхнюю часть швейной машины       |
|            | машины, когда она остановлена  | привести в исходное положение      |
|            |                                | (проверить параметр «665»)         |
| Ошибка:10  | Изменен класс швейной машины   | Выключить и снова включить блок    |
|            |                                | управления                         |
| Ошибка:14  | Открыта крышка шпульного       | Закрыть крышку шпульного отделения |
|            | отделения                      |                                    |
| Ошибка: 62 | На сетевой блок подается       | Проверить подключенный             |
|            | слишком низкое напряжение      | электроприемник                    |
|            | (менее 24 В)                   |                                    |
| Ошибка: 63 | На сетевой блок подается       | Проверить подключенный             |
|            | слишком высокое напряжение     | электроприемник                    |
|            | (более 24 В)                   |                                    |
| Ошибка: 64 | При включении швейной машины   | Необходимо обратиться в сервисную  |
|            | возникает сигнал «сеть         | службу                             |
|            | выключена»                     |                                    |
| Ошибка: 65 | Ошибка IGBT при включении      | Необходимо обратиться в сервисную  |
|            | швейной машины                 | службу                             |
| Ошибка:65  | Ошибка при проверке IGBT       | Необходимо обратиться в сервисную  |
|            |                                | службу                             |
| Ошибка:68  | Избыточное напряжение в        | Необходимо обратиться в сервисную  |
|            | двигателе в процессе работы    | службу                             |
|            | швейной машины                 |                                    |
| Ошибка:70  | Двигатель блокирован           | Проверить ход швейной машины       |

| Код ошибки  | Причина                          | Устранение                      |  |
|-------------|----------------------------------|---------------------------------|--|
| Ошибка: 71  | Не подключен датчик приращения   | Проверить штекер датчика        |  |
|             | на двигателе                     | приращения                      |  |
| Ошибка: 73  | Работа двигателя с перебоями (не | Проверить ход швейной машины    |  |
|             | выполняется заданное число       |                                 |  |
|             | оборотов вращения)               |                                 |  |
| Ошибка: 74  | Отсутствует импульс              | Проверить датчик                |  |
|             | синхронизатора верхней части     |                                 |  |
|             | швейной машины                   |                                 |  |
| Ошибка: 92  | Блокировка швейной машины при    | Проверить основной выключатель  |  |
|             | работающем приводе               |                                 |  |
| Ошибка: 173 | Двигатель не подключен           | Проверить подключение двигателя |  |

# 8.03.02. Расшифровка сигналов ошибки в работе верхней части швейной машины (только на моделях EcoDrive P74 ED-L)

Верхняя часть швейной машины представляет собой внешнюю память, где хранится соответствующая информация о параметрах швейной машины. На экран дисплея могут выдаваться следующие значения:

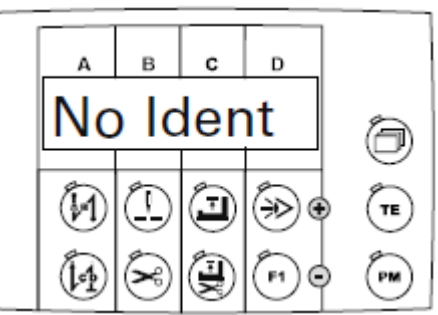

| Сообщение | Причины                        | Устранение                         |
|-----------|--------------------------------|------------------------------------|
| No ldent  | При включении швейной машины   | Заменить устройство распознавания  |
|           | верхняя часть не распознается. | верхней части швейной машины       |
|           | Отсутствует устройства         |                                    |
|           | распознавания верхней части    |                                    |
|           | швейной машины                 |                                    |
| New Ident | Установлено новое устройство   | Выбрать необходимый класс швейной  |
|           | распознавания верхней части    | машины (с помощью параметра 799) и |
|           | швейной машины                 | подтвердить                        |
| lLLldent  | Устройство распознавания       |                                    |
|           | верхней части швейной машины и |                                    |
|           | программное устройство не      |                                    |
|           | сочетаются                     |                                    |
| CRC bad   | Ошибка при проверке работу     | Заменить устройство распознавания  |
|           | устройства распознавания       | верхней части швейной машины       |
|           | верхней части швейной машины   |                                    |
| Badldent  | Устройство распознавания       | Заменить устройство распознавания  |
|           | верхней части швейной машины   | верхней части швейной машины       |
|           | повреждено                     |                                    |

#### 8.04. Контроль за расходом нижней нити

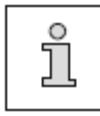

Включение функции контроля за расходом нижней нити осуществляется с помощью параметров «660», «727» и «760» (760 только на моделях Р74 ED-L), см. главу 9.03. Ввод параметров.

- Включить швейную машину.
  - Вызвать на экран дисплея изображение параметров (несколько раз нажать соответствующую кнопку).
- Включить кнопку «TE/Eingabe» (включится светодиод в кнопке).

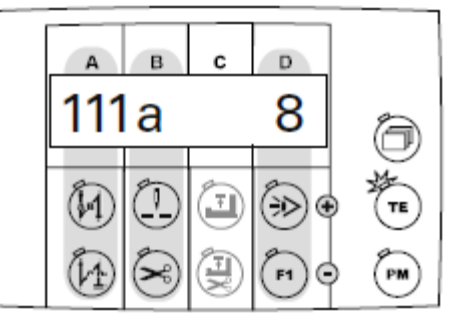

- ₽] (РР) Выбр ▶\_ 📚
  - Выбрать параметр «660».
  - Ввести установочный параметр «2».
  - Путем листания установить на экране дисплея следующее изображение («TM» монитор)

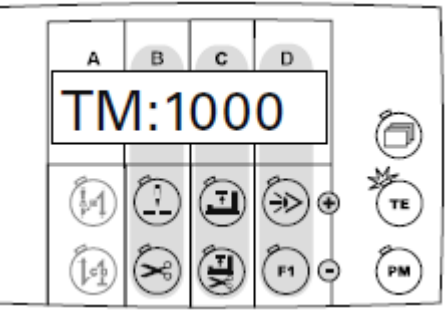

• При помощи соответствующих функциональных кнопок установить количество стежков, которое может быть выполнено с заполненной шпулькой.

) Функциональные кнопки для выбора тысячных единиц параметра.

Функциональные кнопки для выбора сотых единиц параметра.

) Функциональные кнопки для выбора десятых единиц параметра.

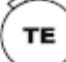

Выключить кнопку «TE/Eingabe» (выключится светодиод кнопки).

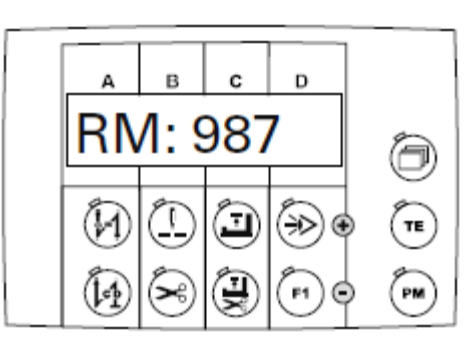

**F1** 

•

С помощью кнопки «F1» обнулить показания счетчика стежков.

В соответствии с установленными параметрами при достижении остаточных стежков на экране дисплея появится следующее сообщение:

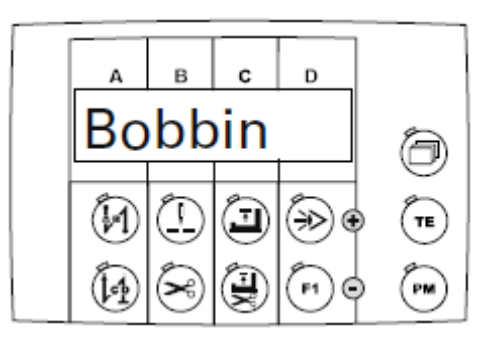

[1] Швейная машина остановится и светодиод в функциональной кнопке «F1» будет мигать.

- Педаль ножного управления два раза полностью отжать вперед и закончить шов.
- Обрезать нить в конце шва.
- Заменить шпульку.

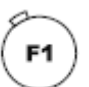

Подтвердить сообщение и обнулить показания счетчика стежков.

### Ввод параметров

### 9. Ввод параметров

#### 9.01. Программирование шва

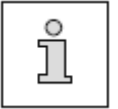

PM

ΤЕ

Приводимые ниже показания экрана дисплея служат в качестве примера для ввода параметров. Приводимые здесь установочные параметры могут отличаться от установленных на заводе.

- Включить швейную машину.
  - С помощью кнопки «РМ» выбрать режим швейных работ с программным управлением (включится светодиод кнопки выбора).
  - Включить кнопку «TE/Eingabe» (включится светодиод кнопки).

На экране дисплея появляются строка для ввода номера швейной программы, участка шва и количества стежков для выполнения определенного участка шва.

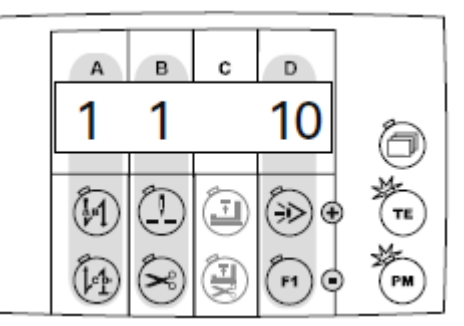

Другие установочные параметры могут быть выбраны с помощью кнопки выбора «Blättern» следующим образом:

Число оборотов вращения при выполнении швейной программы, номер следующей швейной программы и количество участков шва

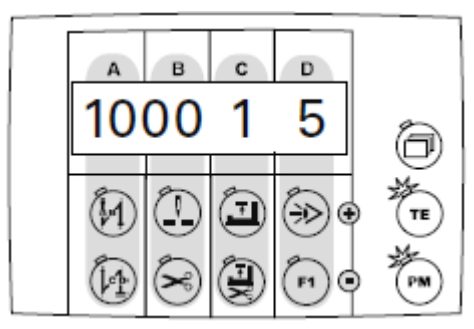

Закрепка в начале и конце шва

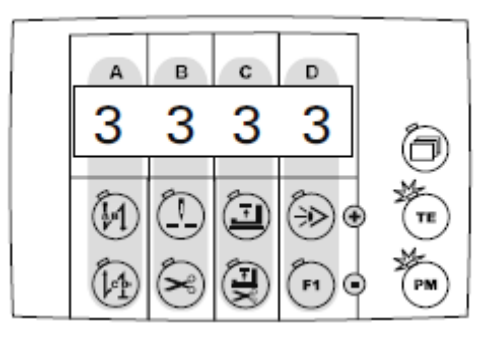

### Ввод параметров

Номер швейной программы, участок шва и специальные функции

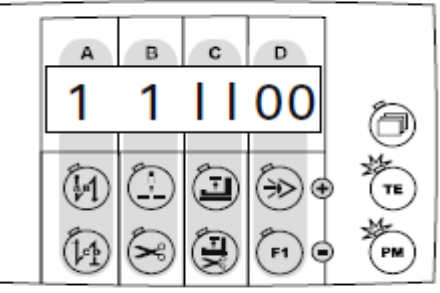

• Установка параметров осуществляется путем нажатия соответствующих функциональных кнопок.

#### 9.01.01. Выбор номера швейной программы и участка шва

- Включить швейную машину.
  - С помощью кнопки «РМ» выбрать режим швейных работ с программным управлением (включится светодиод кнопки выбора).
  - Включить кнопку «TE/Eingabe» (включится светодиод кнопки).
  - Нажать кнопку выбора пока на экране дисплея не появятся строка для ввода номера программы вместе с номером участка шва и количеством стежков для выполнения участка шва.

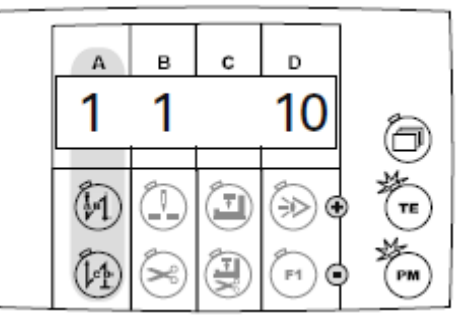

С помощью соответствующих функциональных кнопок выбрать номер программы. Выбор может быть осуществлен среди существующих 5 различных швейных программ.

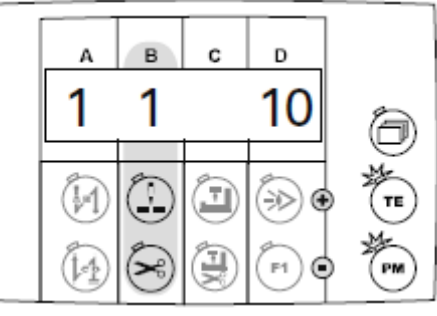

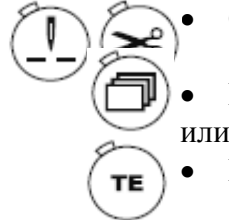

TE

С помощью соответствующих функциональных кнопок выбрать участок шва.

Вызвать следующие установочные параметры.

Выключить кнопку «TE/Eingabe» (выключится светодиод кнопки).
9.01.02. Ввод числа оборотов вращения, следующей программы, количества участков шва

- Включить швейную машину.
  С помощью кнопки «РМ»
  - С помощью кнопки «РМ» выбрать режим швейных работ с программным управлением (включится светодиод кнопки выбора).
  - Включить кнопку «TE/Eingabe» (включится светодиод кнопки).
  - Нажать кнопку выбора пока на экране дисплея не появятся строка для ввода параметров числа оборотов вращения, номера следующей программы, а также количества участков шва.

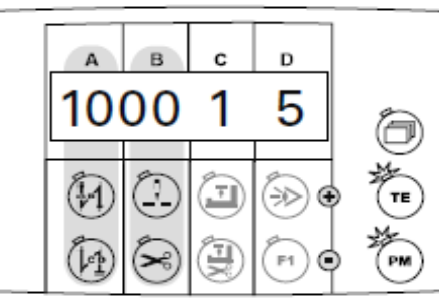

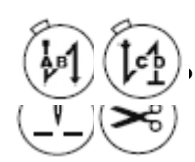

С помощью соответствующих функциональных кнопок выбрать число оборотов вращения, необходимое для выполняемой швейной программы.

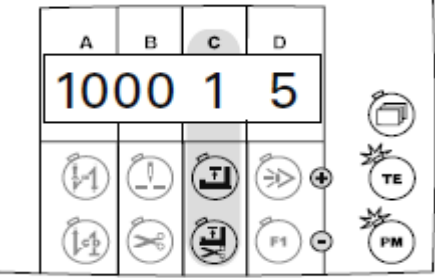

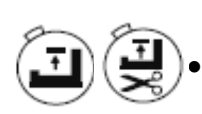

С помощью соответствующих функциональных кнопок выбрать номер для следующей швейной программы. Следующая программа будет вызвана автоматически по окончании текущей.

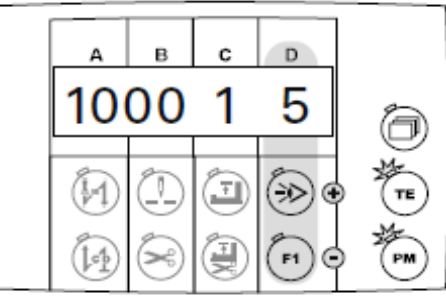

С помощью соответствующих функциональных кнопок установить необходимое количество участков шва для выполнения текущей швейной программы. В рамках швейной программы может быть выполнено до 9 участков шва.

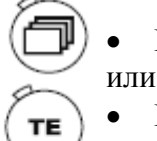

- Вызвать следующие установочные параметры.
- Выключить кнопку «TE/Eingabe» (выключится светодиод кнопки).

### 9.01.03. Ввод стежков для закрепки

- Включить швейную машину.
  - С помощью кнопки «PM» выбрать режим швейных работ с программным управлением (включится светодиод кнопки выбора).
  - Включить кнопку «TE/Eingabe» (включится светодиод кнопки).
    - Нажать кнопку выбора пока на экране дисплея не появится строка для ввода стежков закрепки.

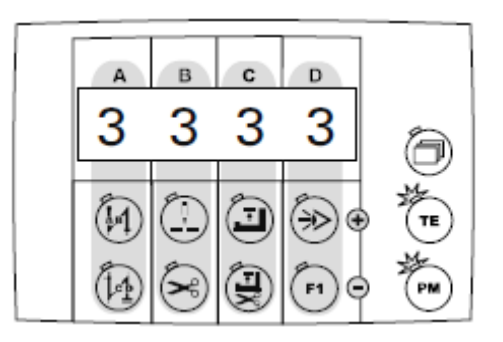

• С помощью соответствующих функциональных кнопок ввести необходимое количество стежков.

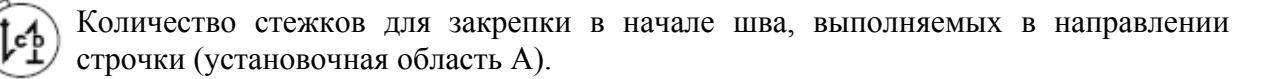

Количество стежков для закрепки в начале шва, выполняемых в направлении, обратном строчке (установочная область В).

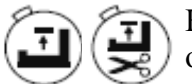

PM

ТΕ

Количество стежков для закрепки в конце шва, выполняемых в направлении, обратном строчке (установочная область С).

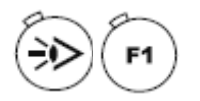

Количество стежков для закрепки в конце шва, выполняемых в направлении строчки (установочная область D).

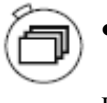

Вызвать следующие установочные параметры.

или

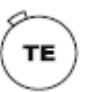

Выключить кнопку «TE/Eingabe» (выключится светодиод кнопки).

### 9.01.04. Ввод специальных функций

- Включить швейную машину.
  - С помощью кнопки «PM» выбрать режим швейных работ с программным управлением (включится светодиод кнопки выбора).
  - Включить кнопку «TE/Eingabe» (включится светодиод кнопки).
    - Нажать кнопку выбора пока на экране дисплея не появится строка для ввода специальных функций.

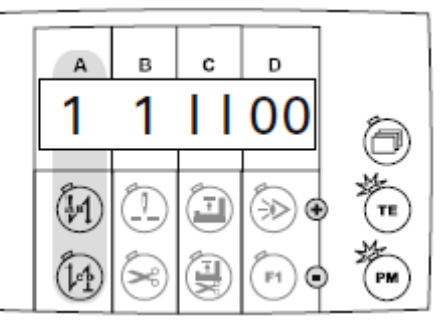

С помощью соответствующих функциональных кнопок выбрать необходимую швейную программу (установочная область А).

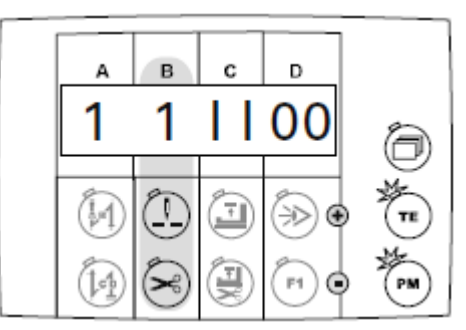

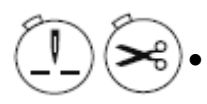

ТΕ

С помощью соответствующих функциональных кнопок выбрать необходимый участок шва (установочная область В).

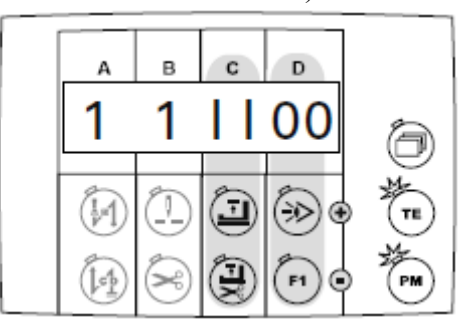

• С помощью соответствующих функциональных кнопок прикрепить выбранный участок шва к необходимой специальной функции (установочная область C + D).

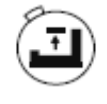

Включить / выключить функцию «Остановка в конце шва» (1 = вкл.; 0 = выкл.). Если данная функция включена, швейная машина автоматически остановится в конце выполненного участка шва.

Включить / выключить постоянное число оборотов вращения (1 = вкл.; 0 = выкл.). Если данная функция включена, выбранный участок шва выполняется с постоянным числом оборотов вращения. Если функция выключена, регулирование числа оборотов вращения осуществляется при помощи педали ножного управления.

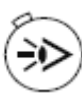

Включить / выключить функцию «Остановка в конце шва» (1 = вкл.; 0 = выкл.). Если данная функция включена, двигатель ткани переключается в конце выбранного участка шва.

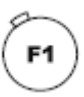

ΤЕ

Включить / выключить функцию «Остановка в конце шва» (1 = вкл.; 0 = выкл.). Если данная функция включена, выбранный участок шва выполняется без счетчика расхода нижней нити. Конец участка шва вызывается с помощью педали ножного управления.

Вызвать другие установочные параметры.

Или

) Выключить кнопку «TE/Eingabe» (выключится светодиод кнопки).

### 9.01.05. Ввод участка шва

- Включить швейную машину.
  - С помощью кнопки «PM» выбрать режим швейных работ с программным управлением (включится светодиод кнопки выбора).
- Включить кнопку «TE/Eingabe» (включится светодиод кнопки).
- ð

PM

ТΕ

Нажать кнопку выбора пока на экране дисплея не появится строка для ввода номера программы вместе с номером участка шва и количеством стежков в рамках данного участка.

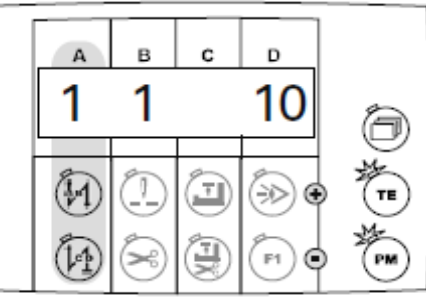

С помощью соответствующих функциональных кнопок изменить номер программы.

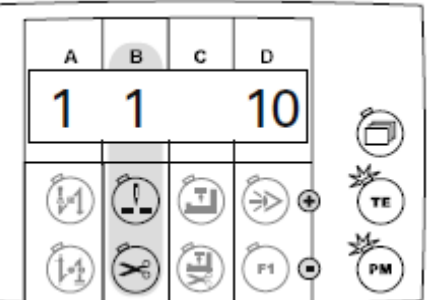

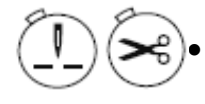

С помощью соответствующих функциональных кнопок вызвать необходимый участок шва

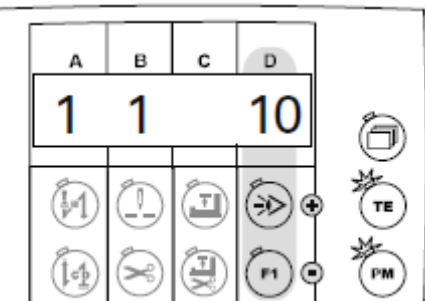

С помощью соответствующих функциональных кнопок ввести необходимое количество стежков для выполняемого участка шва. Максимально может быть введено до 250 стежков.

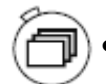

ΤЕ

Вызвать другие установочные параметры.

ИЛИ

Выключить кнопку «TE/Eingabe» (выключится светодиод кнопки).

#### 9.02. Пример ввода швейной программы

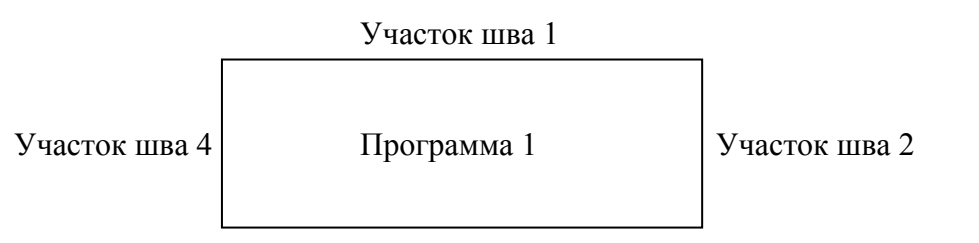

Участок шва 3

#### Пример: Пришивание этикетки

#### Номер программы: 1

Число оборотов вращения: 1500 мин<sup>-1</sup>

### Участок шва 1

- с 20 стежками, закрепкой в начале шва, запрограммированной остановкой и подъемом лапки в конце шва.

#### Участок шва 2

- с 10 стежками, запрограммированной остановкой и подъемом лапки в конце шва.

#### Участок шва 3

- с 20 стежками, запрограммированной остановкой и подъемом лапки в конце шва.

#### Участок шва 4

- с 10 стежками, запрограммированной остановкой и подъемом лапки в конце шва, а также обрезкой нити.

- Включить швейную машину.
- С помощью кнопки «РМ» выбрать швейные работы с помощью программы (включается светодиод кнопки выбора).
  - Включить кнопку «TE/Eingabe» (включается светодиод кнопки).
- Нажать кнопку выбора пока на экране дисплея не появится показания номера швейной программы вместе с номером участка шва и количеством стежков в участке шва.

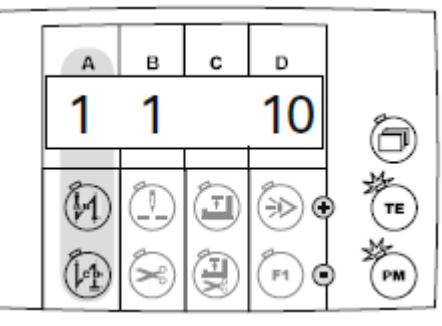

PM

Помощью соответствующих функциональных кнопок выбрать номер швейной программы «1».

Нажать кнопку выбора пока на экране дисплея не появится строка для ввода стежков закрепки.

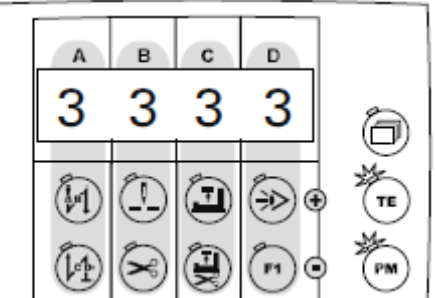

• С помощью соответствующих функциональных кнопок ввести необходимое количество стежков для закрепки.

Количество стежков для закрепки в начале шва, выполняемые в направлении строчки (установочная область А).

Количество стежков для закрепки в начале шва, выполняемые в направлении, обратном строчке (установочная область В).

Количество стежков для закрепки в конце шва, выполняемые в направлении, обратном строчке (установочная область С).

Количество стежков для закрепки в конце шва, выполняемые в направлении строчки (установочная область D).

Нажать кнопку выбора пока на экране дисплея не появится строка для ввода параметров числа оборотов вращения, следующей программы, а также участка шва.

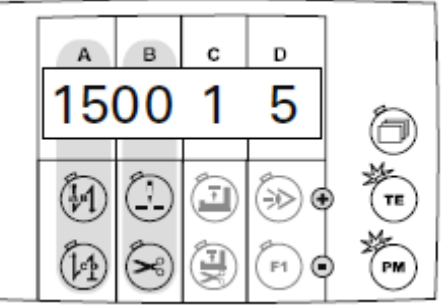

С помощью соответствующих функциональных кнопок выбрать число оборотов вращения «1500» для выполняемой швейной программы.

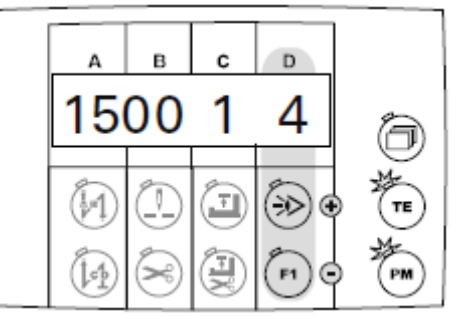

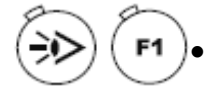

С помощью соответствующих функциональных кнопок установить количество участков шва («4») для выполняемой программы.

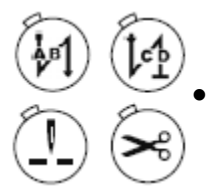

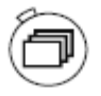

•

Нажать кнопку выбора пока на экране дисплея не появится номер швейной программы вместе с номером участка шва и количеством стежков в шве.

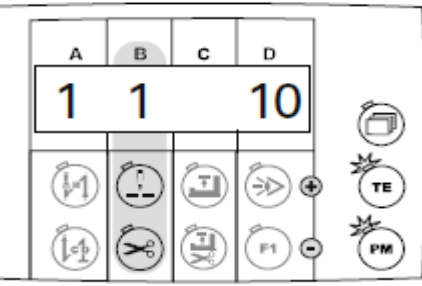

С помощью соответствующих функциональных кнопок вызвать участок шва «1».

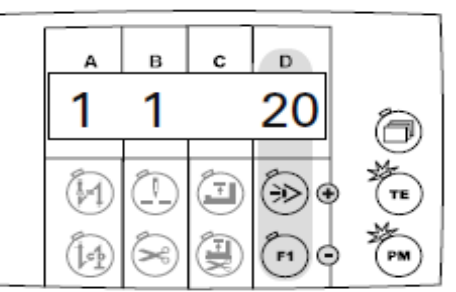

С помощью соответствующих функциональных кнопок ввести количество стежков («20») для участка шва «1».

Нажать кнопку выбора пока на экране дисплея не появится строка для ввода специальных функций.

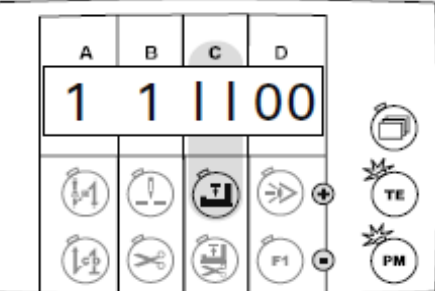

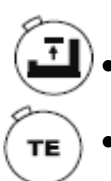

С помощью соответствующей функциональной кнопки включить функцию «Остановка швейной машины в конце шва» (1 = вкл.; 0 = выкл.).

- Выключить кнопку «TE/Eingabe» (выключается светодиод кнопки).
- Ввести швейные функции для участка шва «1»:

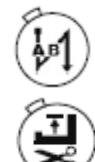

Включить функцию закрепки в начале шва (включается светодиод кнопки).

Включить функцию «Подъем лапки после остановки швейной машины» (включается светодиод кнопки).

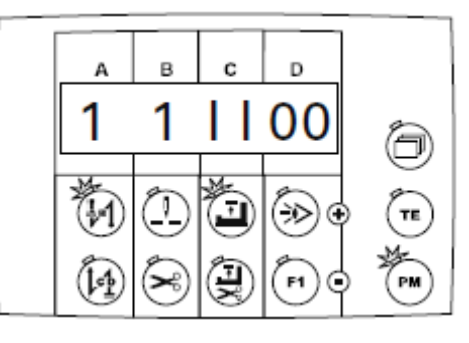

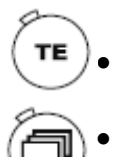

Включить кнопку «TE/Eingabe» (включится светодиод кнопки).

Нажать кнопку выбора пока на экране дисплея не появится номер швейной программы вместе с номером участка шва и количеством стежков для выполнения данного участка.

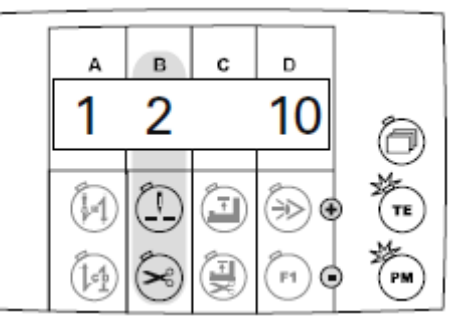

С помощью соответствующих функциональных кнопок вызвать участок шва «2».

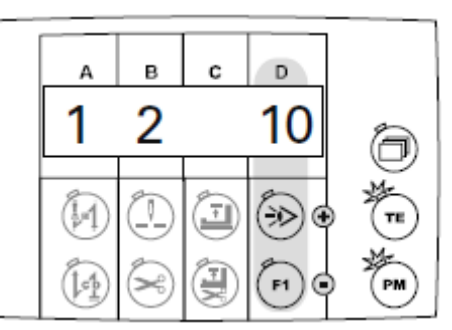

• С помощью соответствующих функциональных кнопок ввести количество стежков («10») для участка шва «2».

Нажать кнопку выбора пока на экране дисплея не появится строка для ввода специальных функций.

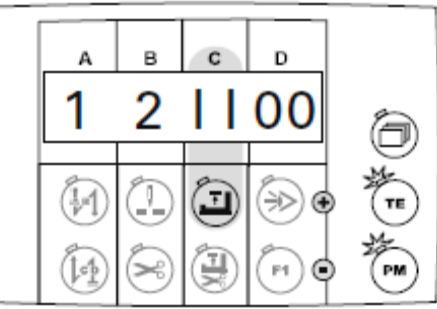

- С помощью соответствующей функциональной кнопки включить функцию «Остановка в конце шва» (1 = вкл.; 0 = выкл.).
- Выключить кнопку «TE/Eingabe» (выключится светодиод в кнопке).

\_\_\_\_\_

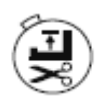

Включить функцию «Подъем лапки после остановки швейной машины» (включится светодиод в кнопке).

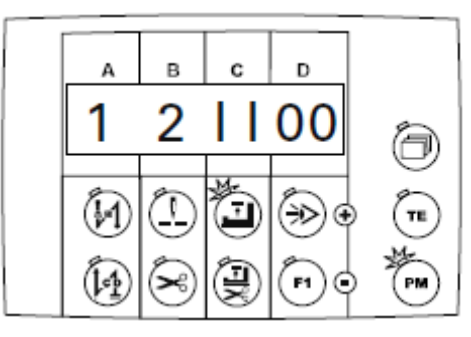

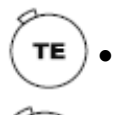

Включить кнопку «TE/Eingabe» (включится светодиод кнопки).

Нажать кнопку выбора пока на экране дисплея не появится номер швейной программы вместе с номером участка шва и количеством стежков для выполнения данного участка.

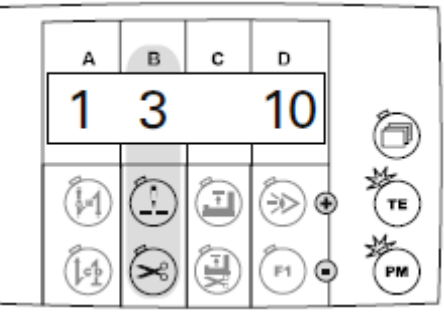

С помощью соответствующих функциональных кнопок вызвать участок шва «3».

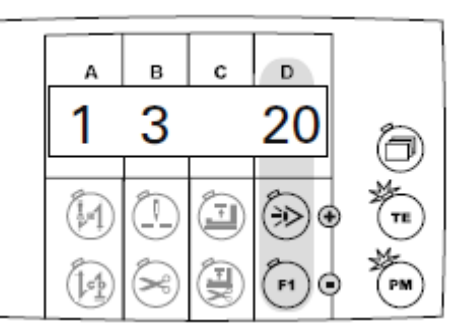

- С помощью соответствующих функциональных кнопок ввести количество стежков («20») для участка шва «3».
- ð

Нажать кнопку выбора пока на экране дисплея не появится строка для ввода специальных функций.

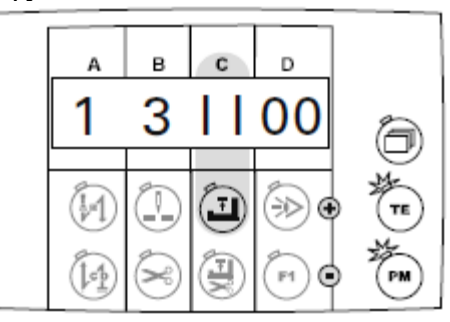

- С помощью соответствующей функциональной кнопки включить функцию «Остановка швейной машины в конце шва» (1 = вкл.; 0 = выкл.).
- Выключить кнопку «TE/Eingabe» (выключится светодиод кнопки).

\_\_\_\_\_

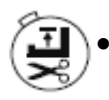

Включить функцию «Подъем лапки после остановки швейной машины» (включится светодиод кнопки).

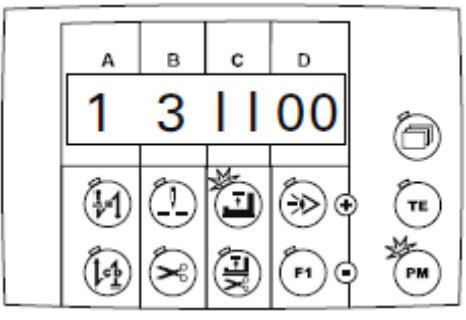

- ) Включить кнопку «TE/Eingabe» (включится светодиод кнопку).
- Нажать кнопку выбора пока на экране дисплея не появится номер швейной программы вместе с номером участка шва и количеством стежков для выполнения данного участка.

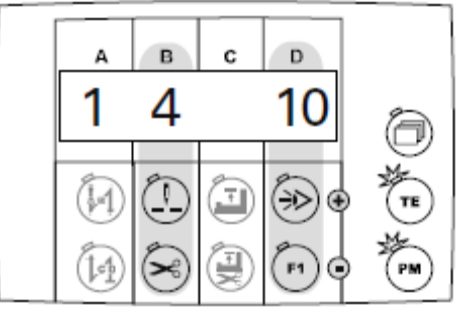

- С помощью соответствующих функциональных кнопок вызвать участок шва «4».
- С помощью соответствующих функциональных кнопок ввести количество стежков («10») для участка шва «4».
- ð
- Нажать кнопку выбора пока на экране дисплея не появится строка для выбора специальных функций.

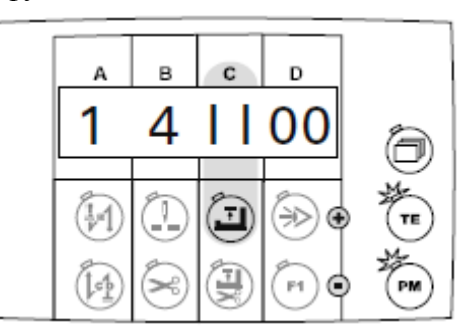

- С помощью соответствующих функциональных кнопок включить функцию «Остановка швейной машины в конце шва» (1 = вкл.; 0 = выкл.).
- Выключить кнопку «TE/Eingabe» (выключится светодиод кнопки).
- Ввести швейные функции для швейного участка «4».

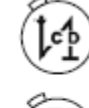

TE

- Включить функцию закрепки в конце шва (выключится светодиод кнопки).
- Включить функцию «Подъем лапки после остановки швейной машины» (включится светодиод кнопки).

Включить функцию обрезки нити (включается светодиод кнопки).

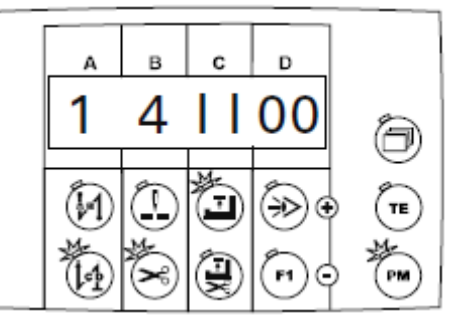

### 9.03. Ввод параметров

PM

#### 9.03.01. Пример ввода параметров

- Включить швейную машину.
  - С помощью кнопки «PM» выбрать режим швейных работ с ручным управлением (выключается светодиод кнопки выбора).
- Включить кнопку «TE/Eingabe» (включается светодиод кнопки).
  - Нажать кнопку выбора пока на экране дисплея не появится следующее изображение.

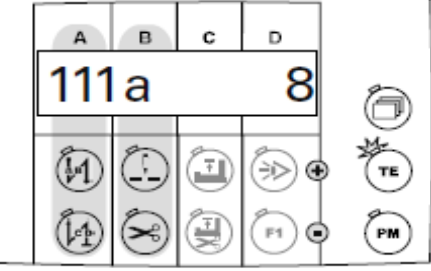

• С помощью соответствующих функциональных кнопок выбрать необходимый параметр, например, включить / выключить параметр «605» числа оборотов вращения.

) Функциональные кнопки для выбора сотых единиц параметра.

Функциональные кнопки для выбора десятичных и единичных единиц параметра.

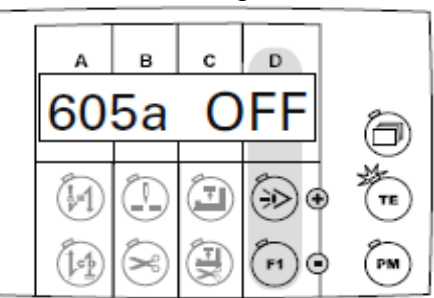

С помощью соответствующих функциональных кнопок изменить установочные параметры, например «1» для показаний числа оборотов вращения или «0» для отключения показаний числа оборотов вращения.

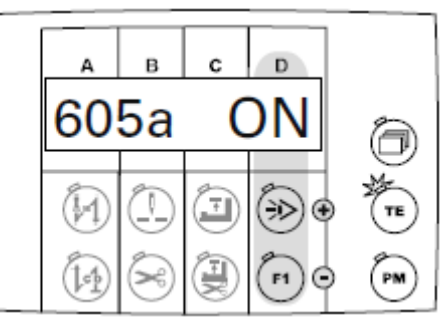

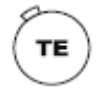

Выключить кнопку «TE/Eingabe» (выключится светодиод кнопки).

PM

### 9.03.02. Выбор рабочего уровня

- Включить швейную машину.
  - С помощью кнопки «РМ» выбрать режим швейных работ без помощи программы (выключается светодиод кнопки выбора).
  - Включить кнопку «TE/Eingabe» (включается светодиод кнопки).
    - Нажать кнопку выбора пока на экране дисплея не появится следующее изображение.

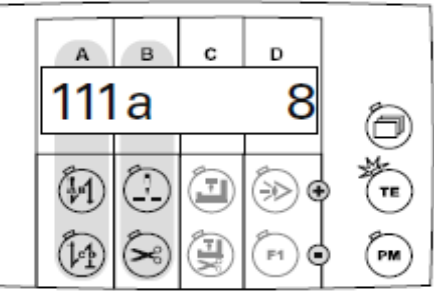

С помощью соответствующих функциональных кнопок выбрать параметр «798».

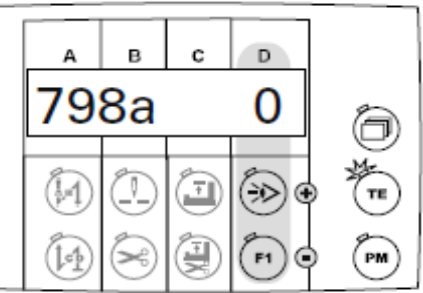

• Стандартно заложен установочный параметр «0» (= рабочий уровень А)). С помощью соответствующих функциональных кнопок выбрать необходимый рабочий уровень.

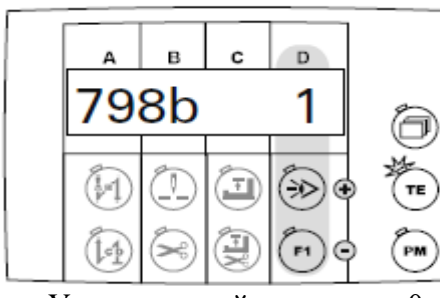

Установочный параметр «0» Установочный параметр «1» Установочный параметр «11»

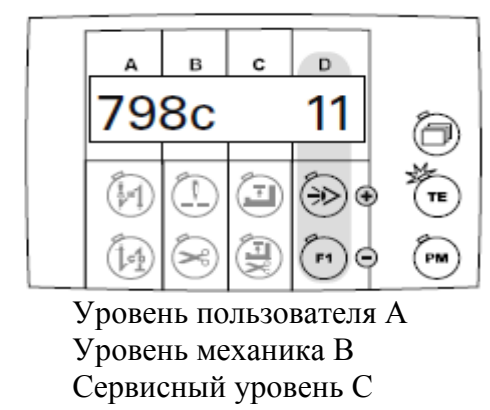

Выбранный рабочий уровень указан на экране дисплея рядом с номером параметра.

=

=

=

Выключить кнопку «TE/Eingabe» (выключится светодиод кнопки).

נן יי

После выключения и включения снова основного выключателя швейная машина автоматически переключается в режим «А».

TE

9.03.03. Список параметров для блока управления Р 45 PD-L

Изменение значений установочных параметров рабочих уровней «В» и «С» должно осуществляться только специалистом, прошедшим специальный курс обучения.

| Группа | Параметр | Значение параметров                                                                                                    | Рабочий | Устан.   | Значение |
|--------|----------|----------------------------------------------------------------------------------------------------|---------|----------|----------|
|        |          |                                                                                                    | уровень | диапазон |          |
| 1      | 105      | Число оборотов вращения в<br>начале шва                                                                                                    | В       | 300-2000 | 800      |
|        | 110      | Число оборотов вращения в конце шва                                                                                                    | В       | 300-2000 | 800      |
|        | 111      | Выравнивание стежка с помощью светового затвора                                                                                                    | А       | 1-30     | 8        |
|        | 112      | Количество стежков до<br>закрытия светового затвора при<br>обработке трикотажных<br>изделий                                                                                                    | A       | 0-100    | 0        |
|        | 113      | Работы с помощью светового<br>затвора<br>ON = только при закрытым<br>световым затвором<br>OFF = только с открытым<br>световым затвором                                                                              | В       | ON- OFF  | OFF      |
|        | 116      | Замедленное выполнение стежков (замедленный пуск)                                                                                                    | А       | 0-30     | 0        |
|        | 117      | Число оборотов вращения при<br>замедленном выполнении<br>стежков (замедленном пуске)                                                                                                    | В       | 120-1000 | 400      |
|        | 189      | Время работы привода для теста в 0,1 с                                                                                                    | С       | 10-600   | 50       |
|        | 190      | Время при остановке привода<br>для теста в 0,1 с                                                                                                    | С       | 10-600   | 50       |
|        | 199      | Число оборотов вращения при<br>выравнивании стежков с<br>помощью светового затвора                                                                                                    | В       | 300-2000 | 1200     |
| 2      | 206      | Прерывание выполнения<br>участка стежка / прерывание<br>стежка при постоянном числе<br>оборотов вращения<br>ON = при положении педали<br>ножного управления 2<br>OFF = при положении педали<br>ножного управления 0 | В       | ON- OFF  | OFF      |
| 4      | 422      | Начало работы<br>1 = устройства для уборки<br>отходов<br>2 = зажимной клеммы<br>3 = двигателя                                                                                                    | В       | 0-3      | 2        |

|   | 438 | Начало работы                | В | ON- OFF  | ON       |
|---|-----|------------------------------|---|----------|----------|
|   |     | ON = двигателя               |   |          |          |
|   |     | OFF = функции обрезки нити   |   |          |          |
|   | 466 | Функция кнопки «Изменение    | В | 1-6      | 2        |
|   |     | положения иглы»              |   |          |          |
|   | _+8 | 1 = игла вверху без обрезки  |   |          |          |
|   | -0  | нити                         |   |          |          |
|   |     | 2 = изменение положение иглы |   |          |          |
|   |     | 3 = отдельный стежок         |   |          |          |
|   |     | 4 = не загружена             |   |          |          |
|   |     | 5 = инвертирование закрепки  |   |          |          |
|   |     | 6 = выключение закрепки      |   |          |          |
|   | 488 | Функция кнопки F1 на панели  | В | 1-6      | 1        |
|   |     | управления                   |   |          |          |
|   |     | 1 = игла вверху без обрезки  |   |          |          |
|   |     | нити                         |   |          |          |
|   |     | 2 = изменение положение иглы |   |          |          |
|   |     | 3 = отдельный стежок         |   |          |          |
|   |     | 4 = не загружена             |   |          |          |
|   |     | 5 = инвертирование закрепки  |   |          |          |
| 5 | 522 | 6 — выключение закрепки      | D | ON OFF   | OEE      |
| 3 | 322 | положение иглы при остановке | Б | UN- OFF  | Off      |
|   |     | швеиной машины в процессе    |   |          |          |
|   |     | ON = ppenyy                  |   |          |          |
|   |     | OFF = BHU3V                  |   |          |          |
|   | 523 | Закрепка                     | В | ON- OFF  | OFF      |
|   | 020 | ON = BBEDXV                  | D |          | 011      |
|   |     | OFF = BHU3V                  |   |          |          |
|   | 530 | Закрепка                     | А | ON- OFF  | ON       |
|   |     | ON = декоративная закрепка   |   |          |          |
|   |     | (стежок-в-стежок)            |   |          |          |
|   |     | OFF = обычная закрепка       |   |          |          |
|   | 538 | Начало работы двигателя      | В | 10-100   | 50       |
|   |     | (ослабление натяжения нити)  |   |          |          |
|   | 584 | Закрепка                     | В | ON- OFF  | OFF      |
|   |     | ON = в четыре раза           |   |          |          |
|   |     | ОFF = двойная                |   |          |          |
|   | 585 | Сокращение числа оборотов    | В | 300-4800 | 1000     |
|   |     | вращения при выполнении      |   |          |          |
|   |     | закрепки                     |   |          |          |
| 6 | 605 | Показание фактической        | В | ON- OFF  | OFF      |
|   |     | величины числа оборотов      |   |          |          |
|   |     | вращения                     |   |          |          |
|   |     | OIN = BKJ.                   |   |          |          |
|   | (0) | ОГГ = ВЫКЛ.                  | П | 120.000  | 100      |
|   | 606 | минимальное число оборотов   | В | 120-800  | 180      |
|   | 607 | вращения                     | п | 200.2000 | <b>A</b> |
|   | 607 | максимальное число оборотов  | В | 300-3000 |          |
|   |     | вращения                     |   |          |          |

▲ = См. главу **3.** Технические данные в руководстве по эксплуатации.

| 6 | 608 | Кривая ступенчатого           | В | 0-4      | 1   |
|---|-----|-------------------------------|---|----------|-----|
| - |     | изменения числа оборотов      |   |          |     |
|   |     | вращения (характеристика      |   |          |     |
|   |     | педали ножного управления)    |   |          |     |
|   |     | 0 = 12 ступеней – не линейно  |   |          |     |
|   |     | 1 = 12 ступеней – линейно     |   |          |     |
|   |     | 2 = 24 ступени – не линейно   |   |          |     |
|   |     | 3 = 24 ступени — линейно      |   |          |     |
|   |     | 4 = ступени 1-8 – минимальное |   |          |     |
|   |     | число оборотов врашения       |   |          |     |
|   |     | ступени 9-24 – линейно        |   |          |     |
|   | 609 | Число оборотов врашения при   | В | 100-700  | 180 |
|   | 007 | обрезке нити 1                | D | 100 / 00 | 100 |
|   | 615 | Распознавание конца шва при   | В | ON- OFF  | OFF |
|   | 010 | помощи светового затвора      | D | 011 011  | 011 |
|   |     | ON = OT CRETIOTO K TEMHONY    |   |          |     |
|   |     | OFF = OT TEMHOLO K CRETIONY   |   |          |     |
|   | 618 | Поворот в обратном            | B | ON- OFF  | ON  |
|   | 010 | направлении в конце шва       | D |          | 010 |
|   |     | $ON = \pi a$                  |   |          |     |
|   |     | OFF = HeT                     |   |          |     |
|   | 623 | Замелленное включение при     | B | 50-900   | 100 |
|   | 025 | поророте в обратном           | D | 50 900   | 100 |
|   |     | новороте в обратном           |   |          |     |
|   | 636 | Оспабление натяжения нити     | B | ON- OFF  | OFF |
|   | 050 | вместе с полъемом далки       | D |          | 011 |
|   |     | $ON = \pi a$                  |   |          |     |
|   |     | OFF = HeT                     |   |          |     |
|   | 642 | Время работы дацки от         | B | 10-150   | 100 |
|   | 012 | включения до сокрашения       | D | 10 100   | 100 |
|   |     | натяжения нити                |   |          |     |
|   | 643 | Время переключения лвигателя  | В | 10-150   | 100 |
|   | 015 | ткани от включения до         | D | 10 100   | 100 |
|   |     | сокрашения натяжения нити     |   |          |     |
|   | 653 | Положение инликатора перед    | В | ON- OFF  | OFF |
|   | 000 | швейными работами             | D |          | 011 |
|   |     | $ON = \pi a$                  |   |          |     |
|   |     | OFF = HeT                     |   |          |     |
|   | 660 | Контроль за расхолом нижней   | А | 0-2      | 0   |
|   | 000 | нити                          |   | 02       | Ū   |
|   |     | 0 = выкл · 1 = не загружен.   |   |          |     |
|   |     | 2 = c помощью счетчика        |   |          |     |
|   |     | стежков                       |   |          |     |
|   | 665 | Торможение / остановка если   | В | ON- OFF  | ON  |
|   | 000 | ON = 3am KHVT KOHTAKT         | 2 | 011 011  | 011 |
|   |     | OFF = pasomkhyt kohtakt       |   |          |     |
|   | 668 | Устройство для уборки         | В | ON- OFF  | OFF |
|   | 000 | обрезков нити                 | 2 | 011 011  | 011 |
|   |     | $ON = \pi a$                  |   |          |     |
|   |     | OFF = HeT                     |   |          |     |

| 6 | 688          | Ослабление натяжения нити                   | В | ON- OFF | OFF |
|---|--------------|---------------------------------------------|---|---------|-----|
|   |              | вместе с подъемом лапки при                 |   |         |     |
|   |              | промежуточной остановке,                    |   |         |     |
|   |              | если параметр «636»                         |   |         |     |
|   |              | установлен на ON                            |   |         |     |
|   |              | ON = да                                     |   |         |     |
|   |              | OFF = HeT                                   |   |         |     |
| 7 | 700*         | Положение иглы 0                            | В | 0-255   | 27  |
|   |              | Справочное положение иглы                   |   |         |     |
|   | 702*         | Положение иглы 1 (игла внизу)               | В | 0-255   | 79  |
|   |              | (Установка угла поворота                    |   |         |     |
|   |              | махового колеса в градусах – 200°)          |   |         |     |
|   | 703*         | Положение иглы вверху                       | В | 0255    | 235 |
|   |              | (Установка угла поворота                    |   |         |     |
|   |              | махового колеса в градусах – 70°)           |   |         |     |
|   | 705*         | Конечный сигнал обрезки нити                | В | 0-255   | 185 |
|   |              | (Установка угла поворота                    |   |         |     |
|   |              | махового колеса в градусах – 0°)            |   |         |     |
|   | 706*         | Включение сигнала обрезки нити              | В | 0-255   | 85  |
|   |              | (Установка угла поворота                    |   |         |     |
|   |              | махового колеса в градусах – 173°)          |   |         |     |
|   | /0/*         | Включение функции ослабления                | В | 0-255   | 195 |
|   |              | нити                                        |   |         |     |
|   |              | (Установка угла поворота                    |   |         |     |
|   | <b>71</b> 04 | махового колеса в градусах – $1/^{\circ}$ ) |   | 0.055   | 105 |
|   | /10*         | Положение игла вверху                       | В | 0-255   | 185 |
|   |              | (установка угла поворота                    |   |         |     |
|   | 715          | махового колеса в градусах $-0^{\circ}$ )   | D | 0.0000  | (0) |
|   | /15          | Время включения (мс)                        | В | 0-9000  | 60  |
|   |              | устроиства для уоорки                       |   |         |     |
|   | 710          | оорезков нити                               | D | 0.50    | 1.5 |
|   | /18          | Раоота остановочного тормоза                | В | 0-50    | 15  |
|   | 710          | (0 = тормоз выключен)                       | D | 10,100  | 100 |
|   | /19          | Начало работы (лапки)                       | В | 10-100  | 100 |
|   | 701          | 100 = 100 % включение                       | D | 10.100  | 100 |
|   | /21          | Окончание работы                            | В | 10-100  | 100 |
|   |              | (переключение двигателя                     |   |         |     |
|   |              | ТКАНИ)<br>100 - 1000/ визначание            |   |         |     |
|   | 722          | 100 = 100% включение                        | D | 0.50    | 22  |
|   | 122          | кривая ускорения раооты                     | В | 0-50    | 22  |
|   |              |                                             |   |         |     |
|   | 700          | 1 = пологая; 50 = крутая                    |   | 1.50    | 22  |
|   | 123          | кривая тормоза работы                       | В | 1-50    | 22  |
|   |              | двигателя                                   |   |         |     |
|   |              | 1 = пологая; 50 = крутая                    |   |         |     |

\* Данные параметры остаются неизменные при обнулении параметров, см. главу 10.01.02. Обнуление установочных параметров.

|   | 727  | Работа устройства контроля за                       | В | ON- OFF | ON   |
|---|------|-----------------------------------------------------|---|---------|------|
|   |      | расходом нижней нити                                |   |         |      |
|   |      | ON = остановка двигателя и                          |   |         |      |
|   |      | OEE = preserve outrana                              |   |         |      |
|   | 720  | Замализина ришонация посла                          | В | 10 0000 | 120  |
|   | 129  | опускания папки (мс)                                | D | 10-9000 | 120  |
|   | 730  | Замелление полъема лапки                            | В | 0-9000  | 50   |
|   |      | после окончания шва                                 |   |         |      |
|   | 734  | Выход магнита                                       | В | 1-100   | 0    |
|   |      | (Обрезка нити при помощи                            |   |         |      |
|   |      | магнита)                                            |   |         |      |
|   | 748  | Функция кнопки «Помощь при                          | В | 1-6     | 1    |
|   |      | заправке нити»                                      |   |         |      |
|   | Ŧ    | 1 = помощь при заправке нити                        |   |         |      |
|   | Т    | + игла вверху без обрезки нити                      |   |         |      |
|   |      | 2 = изменение положения иглы<br>2 = отночний отохог |   |         |      |
|   |      | 5 = 01дельный стежок                                |   |         |      |
|   |      | 5 = 3 a k D e T k a B S e D k a T h O M             |   |         |      |
|   |      | отображении                                         |   |         |      |
|   |      | 6 = прекращение выполнения                          |   |         |      |
|   |      | закрепки                                            |   |         |      |
|   | 761  | Замедление функции                                  | В | 0-80    | 0    |
|   |      | ослабления натяжения нити /                         |   |         |      |
|   |      | натяжения нити (мс)                                 |   |         |      |
|   | 770  | Замедление подъема лапки в                          | В | 10-1000 | 150  |
|   |      | положении педали ножного                            |   |         |      |
|   | 775  | управления «-1» (мс)                                | D | 10,1000 | 1.50 |
|   | 115  | Остановка в процессе                                | В | 10-1000 | 150  |
|   |      | выполнения декоративнои                             |   |         |      |
|   | 789  | Положение иглы 10                                   | B | 0-255   | 248  |
|   | 105  | (справочное положение)                              | D | 0 235   | 210  |
| - | 787  | Тест технических средств                            | С | ON- OFF | OFF  |
|   |      | OFF = выкл.; ON = вкл.                              |   |         |      |
|   | 798  | Рабочий уровень                                     | Α | 0-20    | 0    |
|   |      | 0 = уровень пользователя А                          |   |         |      |
|   |      | 1 = уровень механика В                              |   |         |      |
|   |      | 11 = сервисный уровень С                            |   |         |      |
|   | 799* | Выбранный класс швейной                             | C | 1       | 1    |
| 0 | 000* | Машины                                              | C | 0.1     | 1    |
| δ | 800* | паправление вращения                                | C | 0-1     | 1    |
|   |      | двигателя, если смотреть в                          |   |         |      |
|   |      | клиновым ремнем                                     |   |         |      |
|   |      | 1 = девое врашение: $0 = $ правое                   |   |         |      |
|   |      | вращение                                            |   |         |      |

\* Данные параметры остаются неизменные при обнулении параметров, см. главу 10.01.02. Обнуление установочных параметров.

|   | 801  | Угол поворота в конце шва     | В | 10-212 | 35  |
|---|------|-------------------------------|---|--------|-----|
|   | 802* | Преобразование работы         | С | 0-1    | 1   |
|   |      | основного привода с           |   |        |     |
|   |      | понижением                    |   |        |     |
|   |      | 1 = выборочно; 0 = 1:1        |   |        |     |
|   | 881  | Прочное закрепление двигателя | С | 10-200 | 100 |
|   |      | на швейной машине во          |   |        |     |
|   | 004  | избежание вибрации            |   |        | •   |
|   | 884  | Пропорциональное увеличение   | В | 4-40   | 20  |
|   |      | числа оборотов вращения       |   |        |     |
|   | 005  | двигателя швеиной машины      | C | 10,100 | 55  |
|   | 883  | интегральное увеличение       | C | 10-100 | 55  |
|   |      | числа осоротов вращения       |   |        |     |
|   | 886  | Двигателя швеиной машины      | C | 1 100  | 60  |
|   | 000  | пропорциональное усиление     | C | 1-100  | 00  |
|   |      | работы позиционного датчика   |   |        |     |
|   | 887  | Лифференциальное усиление     | С | 20-100 | 60  |
|   | 007  | работы позиционного латчика   | C | 20 100 | 00  |
|   |      | (лвигателя швейной машины)    |   |        |     |
|   | 889  | Время усиления работы         | С | 0-2500 | 300 |
|   |      | позиционного датчика в мс     | _ |        |     |
|   |      | 0 = постоянно                 |   |        |     |
|   | 890  | Пропорциональное усиление     | С | 1-200  | 100 |
|   |      | работы тормоза                |   |        |     |
|   | 897* | Варианты МИНИ-двигателя       | С | 0-1    | 1   |
|   |      | 1 = удлиненный; 0 = короткий  |   |        |     |
| 9 | 900  | Пропорциональное усиление     | В | 5-50   | 20  |
|   |      | работы регулятора числа       |   |        |     |
|   |      | оборотов вращения при обрезке |   |        |     |
|   |      | нити                          |   |        |     |
|   | 933  | Переключение показаний на     | C | 0-4    | 0   |
|   |      | дисплее                       |   |        |     |
|   |      | >1 = показания диагностики    |   |        |     |
|   | 020  | 0 = ооычные показания         | D | 10.200 | 50  |
|   | 939  | предварения                   | Б | 10-200 | 30  |
|   |      | (предварительное электри-     |   |        |     |
|   |      | переключения двигателя ткани  |   |        |     |
|   |      | при включении швейной         |   |        |     |
|   |      | машины (мс)                   |   |        |     |
|   | 968  | Время предварения             | В | 10-200 | 50  |
|   |      | (предварительное электри-     |   |        |     |
|   |      | ческое переключение) для      |   |        |     |
|   |      | переключения двигателя ткани  |   |        |     |
|   |      | при выключении швейной        |   |        |     |
|   |      | машины (мс)                   |   |        |     |

\* Время предварения (предварительное электрическое переключение) для переключения двигателя ткани при включении швейной машины (мс)

| 969 | Положение лапки в начале шва | В | 0-255 | 100 |
|-----|------------------------------|---|-------|-----|
|     | при отключении в случае      |   |       |     |
|     | наличия зажима нити          |   |       |     |
| 985 | Положение включения зажима   | В | 0-255 | 67  |
|     | нити                         |   |       |     |
| 986 | Положение выключения         | В | 0-255 | 206 |
|     | зажима нити                  |   |       |     |
| 989 | Работа зажима нити в начале  | В | 0-2   | 1   |
|     | шва                          |   |       |     |
|     | 0 = зажим нити выключен      |   |       |     |
|     | 1 = работа зажима нити без   |   |       |     |
|     | отключения лапки             |   |       |     |
|     | 2 = работа зажима нити с     |   |       |     |
|     | отключением лапки            |   |       |     |
| 996 | Таймер работы зажима нити    | В | 1-600 | 50  |
|     | (максимальное время          |   |       |     |
|     | включения зажима конца нити  |   |       |     |
|     | (100 мс)                     |   |       |     |

9.03.03. Список параметров для блока управления Р 74 ED-L

Изменение значений установочных параметров рабочих уровней «В» и «С» должно осуществляться только специалистом, прошедшим специальный курс обучения.

| Группа | Параметр | Значение параметров                                    | Рабочий | Устан.   | Значение |
|--------|----------|--------------------------------------------------------|---------|----------|----------|
|        |          |                                                        | уровень | диапазон |          |
| 1      | 105      | Число оборотов вращения в                              | В       | 100-6400 | 800      |
|        |          | начале шва                                             |         |          |          |
|        | 106      | Число оборотов вращения в                              | В       | ON-OFF   | OFF      |
|        |          | начале шва                                             |         |          |          |
|        |          | ON = различное                                         |         |          |          |
|        |          | (устанавливается при помощи                            |         |          |          |
|        |          | педали ножного управления)                             |         |          |          |
|        |          | $OFF = \Pi OCTOSHHOE (аналогично 105)$                 |         |          |          |
|        | 107      | параметру 105)                                         | D       | ON OFF   | OFF      |
|        | 107      | число осоротов вращения в                              | В       | ON-OFF   | OFF      |
|        |          | ON = DOEDVOROU HODOVOTD ((105))                        |         |          |          |
|        |          | OR = 3arpy  were narrow of  (105)                      |         |          |          |
|        |          | «607»                                                  |         |          |          |
|        | 110      | Число оборотов врашения в                              | В       | 100-6400 | 800      |
|        |          | начале шва                                             |         |          |          |
|        | 111      | Выравнивание стежка при                                | А       | 1-255    | 8        |
|        |          | помощи светового затвора                               |         |          |          |
|        | 112      | Количество стежков до                                  | А       | 0-255    | 0        |
|        |          | закрытия светового затвора при                         |         |          |          |
|        |          | обработке трикотажных                                  |         |          |          |
|        |          | изделий                                                |         |          | 0.55     |
|        | 113      | Включение светового затвора                            | В       | ON-OFF   | OFF      |
|        |          | ON = только, когда световои                            |         |          |          |
|        |          | затвор закрыт                                          |         |          |          |
|        |          | открыт                                                 |         |          |          |
|        | 116      | Мелленное выполнение стежка                            | Δ       | 0-255    | 1        |
|        | 110      | (медленное выполнение стежка (медленное начало работы) | 11      | 0 233    | 1        |
|        | 117      | Число оборотов врашения для                            | В       | 30-640   | 400      |
|        |          | медленного выполнения стежка                           |         |          |          |
|        |          | (медленное начало работы)                              |         |          |          |
|        | 118      | Сигнал на выходе                                       | В       | ON-OFF   | ON       |
|        |          | ON = охлаждение иглы                                   |         |          |          |
|        |          | OFF = работа двигателя                                 |         |          |          |
|        | 151      | Положение переключения                                 | В       | 0-255    | 20       |
|        |          | двигателя ткани при                                    |         |          |          |
|        |          | выполнении закрепки шва                                |         |          |          |
|        | 152      | Положение переключения                                 | В       | 0-255    | 20       |
|        |          | двигателя ткани при                                    |         |          |          |
|        |          | выполнении закрепки шва                                |         |          |          |

| 1 | 153 | Выполнение закрепки в начале<br>шва<br>(если для параметра «523»<br>установлено значение «1»)<br>ON = декоративная закрепка                                                                                                    | В | ON-OFF   | ON   |
|---|-----|----------------------------------------------------------------------------------------------------|---|----------|------|
|   | 154 | Выполнение закрепка<br>шва<br>(если для параметра «523»<br>установлено значение «1»)<br>ON = декоративная закрепка<br>OFF = обычная закрепка                                                                                    | В | ON-OFF   | ON   |
|   | 199 | Число оборотов вращения при<br>выравнивании стежка с<br>помощью светового затвора                                                                                                    | В | 300-6400 | 1200 |
| 2 | 201 | Сила лазерного сигнала<br>устройства контроля за<br>расходом нижней нити<br>(0 = выкл., 255 = максимальная<br>степень светового сигнала)                                                                                        | В | 0-255    | 100  |
|   | 206 | Прерывание выполнения<br>участка шва / прерывание при<br>постоянном числе оборотов<br>вращения<br>ON = с помощью педали<br>ножного управления –<br>положение 2<br>OFF = с помощью педали<br>ножного управления –<br>положение 0 | В | ON-OFF   | OFF  |
|   | 218 | Прерывание шва,<br>выполняемого с помощью<br>программы и педали ножного<br>управлении в положении 2<br>OFF = возможно<br>ON = не возможно                                                                                       | В | ON-OFF   | OFF  |
|   | 219 | Потенциометр для подъема<br>ON = работает<br>OFF = выключен                                                                                                    | В | ON-OFF   | ON   |
| 3 | 303 | Положение иглы в конце<br>участка шва с закрепкой без<br>обрезки нити<br>ON = внизу<br>OFF = вверху                                                                                                    | В | ON-OFF   | OFF  |
|   | 307 | Время замедления до<br>отключения выхода<br>«Охлаждение иглы» после<br>остановки швейной машины                                                                                                    | В | 0-2000   | 50   |

| 3 | 311 | Прерывание работы счетчика    | В | ON-OFF   | OFF |
|---|-----|-------------------------------|---|----------|-----|
|   |     | стежков                       |   |          |     |
|   |     | ON = c обрезкой нити          |   |          |     |
|   | 222 | ОFF = без обрезки нити        | D | 1.0      | 1   |
|   | 322 | Выбор типа закрепки           | В | 1-2      | I   |
|   |     | I = закрепка в начале шва,    |   |          |     |
|   |     | выполняемая с помощью         |   |          |     |
|   |     | программы, обычная закрепка   |   |          |     |
|   |     | 2 = закрепка в начале шва,    |   |          |     |
|   |     | выполняемая с помощью         |   |          |     |
|   |     | программы, декоративная       |   |          |     |
|   |     | закрепка                      |   |          |     |
|   | 323 | Количество стежков в закрепке | В | 1-9      | 2   |
|   |     | в начале шва, выполняемых в   |   |          |     |
|   |     | направлении строчки с         |   |          |     |
|   |     | помощью программы             |   |          |     |
|   | 324 | Количество стежков в закрепке | В | 1-9      | 1   |
|   |     | в начале шва, выполняемых в   |   |          |     |
|   |     | направлении, обратном         |   |          |     |
|   |     | строчке, с помощью            |   |          |     |
|   |     | программы                     |   |          |     |
|   | 325 | Число оборотов вращения при   | В | 200-1500 | 700 |
|   |     | выполнении закрепки в начале  |   |          |     |
|   |     | шва с помощью программы       |   |          |     |
|   | 326 | Количество повторов при       | В | 1-10     | 3   |
|   |     | выполнении закрепки в начале  |   |          |     |
|   |     | шва с помощью программы       |   |          |     |
|   | 327 | Время переключения (мс) при   | В | 0-200    | 70  |
|   |     | выполнении закрепки в начале  |   |          |     |
|   |     | шва с помощью программы       |   |          |     |
|   | 328 | Выбор типа закрепки           | В | 1-2      | 1   |
|   |     | 1 = закрепка в конце шва,     |   |          |     |
|   |     | выполняемая с помощью         |   |          |     |
|   |     | программы, обычная закрепка   |   |          |     |
|   |     | 2 = закрепка в конце шва      |   |          |     |
|   |     | выполняемая с помощью         |   |          |     |
|   |     | программы, декоративная       |   |          |     |
|   |     | закрепка                      |   |          |     |
|   | 329 | Количество стежков для        | В | 1-9      | 2   |
|   |     | закрепки в конце шва,         |   |          |     |
|   |     | выполняемых в направлении     |   |          |     |
|   |     | строчи с помощью программы    |   |          |     |
|   | 330 | Количество стежков для        | В | 1-9      | 1   |
|   |     | закрепки в конце шва,         |   |          |     |
|   |     | выполняемых в направлении,    |   |          |     |
|   |     | обратном строчке, с помощью   |   |          |     |
|   |     | программы                     | ~ |          | -   |
|   | 331 | Число оборотов вращения при   | В | 200-1500 | 700 |
|   |     | выполнении закрепки в конце   |   |          |     |
|   |     | шва с помощью программы       |   |          |     |

|   | 332  | Количество повторов при        | B | 1-10     | 3    |
|---|------|--------------------------------|---|----------|------|
|   | 552  | выполнении закрепки в конце    | D | 1 10     | 5    |
|   |      |                                |   |          |      |
|   | 333  | Время перекшонения (мс) при    | B | 0_200    | 70   |
|   | 555  | виполнении закрепки в конне    | D | 0-200    | 70   |
|   |      | выполнении закрепки в конце    |   |          |      |
|   | 269  | Пва                            | D | ON OFF   | OEE  |
|   | 508  |                                | D | UN-OFF   | OFF  |
|   |      | декоративная закрепка в начале |   |          |      |
|   |      | MBa                            |   |          |      |
|   |      | OIN - B четыре слоя            |   |          |      |
|   | 260  | ОГГ – двоиная                  | D | ON OFF   | OFF  |
|   | 309  | Закрепка в конце шва /         | В | ON-OFF   | OFF  |
|   |      | декоративная закрепка в конце  |   |          |      |
|   |      |                                |   |          |      |
|   |      | ON - B четыре слоя             |   |          |      |
| 4 | 401  | ОГГ – двоиная                  | D | 0.2      | 1    |
| 4 | 401  | Функция кнопки                 | В | 0-2      | 1    |
|   |      | «переключение подъема»         |   |          |      |
|   |      | 0 = выкл.                      |   |          |      |
|   |      | 1 = при нажатои кнопке         |   |          |      |
|   |      | постоянно 2 подъема            |   |          |      |
|   |      | 2 = 2 подъема только пока      |   |          |      |
|   | 402  | нажата кнопка                  | D | 200 (400 | 1000 |
|   | 402  | Число оборотов вращения при    | В | 300-6400 | 1000 |
|   | 402  | максимальном подъеме           | D | 0.0500   | 150  |
|   | 403  | Замедление до достижения       | В | 0-2500   | 150  |
|   |      | свооодно числа оооротов        |   |          |      |
|   | 40.4 | вращения в конце подъема       | D | 0.050    | 1    |
|   | 404  | Количество стежков при         | В | 0-250    | 1    |
|   | 107  | подъеме                        | D |          | OFF  |
|   | 406  | Специальная функция            | В | ON-OFF   | OFF  |
|   |      | ON = закрепка с короткими      |   |          |      |
|   |      | стежками, шов с длинными       |   |          |      |
|   |      | стежками, не функционирует     |   |          |      |
|   |      | кнопка переключения длины      |   |          |      |
|   | 417  | стежка                         | D |          | OFF  |
|   | 417  | ON = во время выполнения       | В | ON-OFF   | OFF  |
|   |      | закрепляющего стежка           |   |          |      |
|   |      | включается функция натяжения   |   |          |      |
|   | 501  | второй нтти                    | D | 0.055    | 0    |
| 5 | 501  | Начало подъема лапки при       | В | 0-255    | 0    |
|   |      | понижении числа оборотов       |   |          |      |
|   |      | вращения (критическая точка    |   |          |      |
|   | 500  | на кривои)                     |   |          | OFF  |
|   | 522  | Положение иглы при остановке   | В | ON-OFF   | OFF  |
|   |      | в процессе выполнения          |   |          |      |
|   |      | декоративной закрепки          |   |          |      |
|   |      | UN = BBepxy                    |   |          |      |
|   |      | OFF = снизу                    |   |          |      |

|   | 523         | Закрепка                                         | А | ON-OFF   | ON   |
|---|-------------|--------------------------------------------------|---|----------|------|
|   |             | ОК – декоративная закрепка (стежок-в-стежок)     |   |          |      |
|   |             | ОFF = обычная закрепка                           |   |          |      |
|   | 530         | Максимальное число оборотов                      | В | 100-1000 | 800  |
|   |             | вращения при выполнении                          |   |          |      |
|   | 520         | декоративной закрепки                            | D | 10,100   | 100  |
|   | 330         | пачало швеиных раоот (ослабление натажения нити) | D | 10-100   | 100  |
|   | 573         | Ллина стежка в зависимости от                    | В | 300-6400 | 2200 |
|   | 0,0         | числа оборотов вращения                          | 2 | 200 0.00 |      |
|   | 585         | Ограничение числа оборотов                       | В | ON-OFF   | OFF  |
|   |             | вращения при выполнении                          |   |          |      |
|   | 60 <b>-</b> | длины второго стежка                             | 5 | 011.077  | 0.75 |
| 6 | 605         | Показания заданного числа                        | В | ON-OFF   | OFF  |
|   |             | оборотов вращения на экране                      |   |          |      |
|   |             | $ON = BK \pi$ .                                  |   |          |      |
|   |             | OFF = выкл.                                      |   |          |      |
|   | 606         | Минимальное число оборотов                       | В | 30-650   | 180  |
|   |             | вращения                                         |   |          |      |
|   | 607         | Максимальное число оборотов                      | В | 300-3800 |      |
|   | 600         | вращения                                         | D | ON OFF   | OEE  |
|   | 008         | кривая ступенчатого изменения числа оборотов     | D | UN-OFF   | ΟΓΓ  |
|   |             | врашения (характеристика                         |   |          |      |
|   |             | работы педали ножного                            |   |          |      |
|   |             | управления)                                      |   |          |      |
|   |             | ON = линейная                                    |   |          |      |
|   | (00         | OFF = не линейная                                | Л | (0.200   | 100  |
|   | 609         | число осоротов вращения і в                      | В | 60-300   | 180  |
|   | 615         | Распознавание конца шва при                      | В | ON-OFF   | OFF  |
|   |             | помощи светового затвора                         |   |          |      |
|   |             | ON = от светлого к темному                       |   |          |      |
|   |             | OFF = от темного к светлому                      |   |          |      |
|   | 618         | Поворот для строчки в                            | В | ON-OFF   | ON   |
|   |             | обратную сторону в конце шва                     |   |          |      |
|   |             | OFF = HeT                                        |   |          |      |
|   | 623         | Замедленное включение при                        | В | 0-2000   | 50   |
|   |             | обратном вращении в (мс)                         |   |          |      |
|   | 634         | Функция кнопки                                   | В | ON-OFF   | ON   |
|   |             | «Промежуточная закрепка»                         |   |          |      |
|   | U           | ON = переключение двигателя                      |   |          |      |
|   |             | ткани при остановке швеиной                      |   |          |      |
|   |             | ОFF = переключение лвигателя                     |   |          |      |
|   |             | ткани только в процессе работы                   |   |          |      |
|   |             | швейной машины                                   |   |          |      |

▲ См. главу 3. Технические данные в руководстве по эксплуатации швейной машины

| 6 | 636 | Ослабление натяжения нити<br>при подъеме лапки<br>ON = есть<br>OFF = нет                                                                                                    | В | ON-OFF | OFF |
|---|-----|----------------------------------------------------------------------------------------------------|---|--------|-----|
|   | 644 | Количество закрепляющих стежков*                                                                                                    | В | 1-20   | 1   |
|   | 653 | Положение индикатора перед<br>швейными работами<br>ON = есть<br>OFF = нет                                                                                                    | В | ON-OFF | OFF |
|   | 657 | Закрепление стежка<br>ON = есть<br>OFF = нет                                                                                                    | В | ON-OFF | ON  |
|   | 660 | Контроль за расходом нижней<br>нити<br>0 = вык.; 1= с помощью<br>сенсора; 2 = с помощью<br>счетчика стежков                                                                                                    | A | 0-2    | 0   |
|   | 665 | Остановка работы швейной машины / стоп если<br>ON = контакт замкнут<br>OFF = контакт разомкнут                                                                                                    | В | ON-OFF | ON  |
|   | 668 | Устройство для уборки<br>обрезков нити<br>ON = есть<br>OFF = нет                                                                                                    | В | ON-OFF | OFF |
|   | 680 | Остановка работы швейной машины при работающем приводе и отклоненной назад верхней частью ОN = на экране дисплея появляется номер ошибки «92». После установки верхней части швейной машины привод следует выключить и включить снова. При этом происходит разблокировка. ОFF = на экране дисплея появляется номер ошибки «9». После установки верхней части швейной машины осуществляется разблокировка. | В | ON-OFF | ON  |
|   | 688 | Ослабление натяжения нити при<br>подъеме лапки в процессе<br>промежуточной остановки, если<br>параметр «636» установлен на ON<br>ON = вкл.<br>OFF = выкл.                                                                                                    | В | ON-OFF | ON  |

\* = Эти параметры при обнулении остаются неизменными, см. главу 10.01.02. Обнуление установочных параметров.

| 6 | 695  | Функция кнопки «Изменение                                                                                                    | В | 0-6    | 2   |
|---|------|----------------------------------------------------------------------------------------------------|---|--------|-----|
|   |      | положения иглы»                                                                                                    |   |        |     |
|   | "î0  | 0 = функция выкл.                                                                                                    |   |        |     |
|   |      | 1 = игла вверху без обрезки                                                                                                    |   |        |     |
|   |      | нити                                                                                                    |   |        |     |
|   |      | 2 = изменение положения иглы                                                                                                    |   |        |     |
|   |      | 3 = выполнение отдельного                                                                                                    |   |        |     |
|   |      | стежка                                                                                                    |   |        |     |
|   |      | 4 = выполнение отдельного                                                                                                    |   |        |     |
|   |      | стежка в обратном                                                                                                    |   |        |     |
|   |      | направлении                                                                                                    |   |        |     |
|   |      | 5 = cryneuusroe измецецие                                                                                                    |   |        |     |
|   |      | 5 – ступенчатос изменение                                                                                                    |   |        |     |
|   |      | положения иглы в процессе                                                                                                    |   |        |     |
|   |      | выполнения строчки                                                                                                    |   |        |     |
|   |      | 6 = включение / выключение                                                                                                    |   |        |     |
|   |      | закрепки с помощью                                                                                                    |   |        |     |
|   |      | программы                                                                                                    |   |        |     |
|   | 698  | Число оборотов вращения для                                                                                                    | В | 0-5000 | 800 |
|   |      | охлаждения иглы при                                                                                                    |   |        |     |
|   |      | параметре «118» = ON                                                                                                    |   |        |     |
| 7 | 700* | Нулевое положение иглы                                                                                                    | В | 0-255  | 25  |
|   |      | Справочное положение иглы                                                                                                    |   |        |     |
|   | 702* | Положение иглы «1» (игла                                                                                                    | В | 0-255  | 20  |
|   |      | внизу) (угол поворота махового                                                                                                    |   |        |     |
|   |      | колеса – 220°)                                                                                                    |   |        |     |
|   | 703* | Верхнее положение рычага                                                                                                    | В | 0-255  | 235 |
|   |      | нитепритягивателя (угол                                                                                                    |   |        |     |
|   |      | поворота махового колеса –                                                                                                    |   |        |     |
|   |      | 70°)                                                                                                    |   |        |     |
|   | 705* | Окончание сигнала обрезки                                                                                                    | В | 0-255  | 120 |
|   |      | нити (угол поворота махового                                                                                                    |   |        |     |
|   |      | $\kappa_{0} = c_{0}^{\circ}$                                                                                                    |   |        |     |
|   | 706* | Начало сигнала обрезки нити                                                                                                    | В | 0-255  | 50  |
|   | ,    |                                                                                                    | D | 0 200  | 20  |
|   |      | (31031  Hobopota Maxoboto Roneou)<br>- 173°)                                                                                                    |   |        |     |
|   | 707* | Начало сигнала ослабления                                                                                                    | B | 0-255  | 190 |
|   | 707  | натажения нити (угод поворота                                                                                                    | D | 0 200  | 170 |
|   |      |                                                                                                    |   |        |     |
|   | 710* | $\frac{1}{2} = \frac{1}{2} \frac{1}{2} $ | D | 0.255  | 200 |
|   | /10. |                                                                                                    | D | 0-233  | 200 |
|   | 715  | поворота махового колеса – $0^{\circ}$ )                                                                                                    | D | 0.0550 | 40  |
|   | /15  | время включения (мс)                                                                                                    | В | 0-2550 | 40  |
|   |      | устройства для уборки остатков                                                                                                    |   |        |     |
|   |      | НИТИ                                                                                                    |   |        |     |
|   | 716  | Время замедления включения                                                                                                    | В | 0-2000 | 120 |
|   |      | устройства для уборки остатков                                                                                                    |   |        |     |
|   |      | нити (мс)                                                                                                    |   |        |     |

\* = Эти параметры при обнулении остаются неизменными, см. главу 10.01.02. Обнуление установочных параметров.

| 718 | Тормоз остановки швейной машины                                                                                                    | В | 0-40    | 20  |
|-----|----------------------------------------------------------------------------------------------------|---|---------|-----|
| 722 | Кривая ускорения работы<br>двигателя швейной машины<br>1 – пологая; 50 = крутая                                                                                                  | В | 1-50    | 40  |
| 723 | Кривая тормоза работы<br>двигателя швейной машины<br>1 = пологая; 50 = крутая                                                                                                    | В | 6-60    | 45  |
| 727 | Работа устройства контроля за<br>расходом нижней нити<br>ON = двигатель швейной<br>машины останавливается и<br>включается световой сигнал<br>OFF = включается световой<br>сигнал | В | ON-OFF  | ON  |
| 729 | Замедление включения<br>швейной машины после<br>опуская лапки (мс)                                                                                                    | В | 10-2550 | 140 |
| 730 | Замедление подъема лапки в конце шва                                                                                                    | В | 0-2000  | 100 |
| 760 | Остаточные стежки согласно<br>данным устройства контроля за<br>расходом нижней нити<br>(установочный параметр х 10)                                                              | Α | 1-250   | 10  |
| 761 | Замедление функции ослабления натяжения нити / вытягивания нити (мс)                                                                                                    | В | 0-3000  | 0   |
| 764 | Управление функцией<br>натяжения нити в процессе<br>изменения положения рычага<br>нитепритягивателя<br>ON = вкл.<br>OFF = выкл.                                                  | В | ON-OFF  | OFF |
| 770 | Замедление подъема лапки в положении педали ножного управления «-1» (мс)                                                                                                    | В | 10-2000 | 100 |
| 771 | Количество стежков с длиной<br>стежка «0» в начале шва                                                                                                    | В | 0-20    | 0   |
| 775 | Время остановки при<br>выполнении декоративной<br>закрепки (мс)                                                                                                    | В | 10-2000 | 200 |
| 777 | Время для обнуления<br>показаний устройства контроля<br>за расходом нижней нити (мс)                                                                                             | В | 10-500  | 100 |
| 778 | Время отдува для удаления остатков нити с устройства контроля за расходом нижней нити (мс)                                                                                       | В | 10-5000 | 100 |

| 7 | 780 | Функция кнопки «Отключение       | В | 0-5     | 1    |
|---|-----|----------------------------------|---|---------|------|
|   |     | функции закрепки»                | _ |         | -    |
|   | Na  | $0 = \phi$                       |   |         |      |
|   |     | 1 -  риполнение закрепки р       |   |         |      |
|   |     |                                  |   |         |      |
|   |     | зеркальном отооражении (один     |   |         |      |
|   |     | pas = 2                          |   |         |      |
|   |     | 2 – отключение закрепки          |   |         |      |
|   |     | (отключается функция             |   |         |      |
|   |     | выполнения всех закрепок)        |   |         |      |
|   |     | 3 = ступенчатое изменение        |   |         |      |
|   |     | положение иглы в процессе ее     |   |         |      |
|   |     | движения в обратном              |   |         |      |
|   |     | направлении                      |   |         |      |
|   |     | 4 = включение / выключение       |   |         |      |
|   |     | функции обрезки кромки           |   |         |      |
|   |     | 5 = Включение / функции          |   |         |      |
|   |     | выполнения закрепки              |   |         |      |
|   | 785 | Блокировка работы швейной        | В | ON-OFF  | OFF  |
|   |     | машины при открытой              |   |         |      |
|   |     | задвижной пластинке              |   |         |      |
|   |     | ON = вкл. (блокировка            |   |         |      |
|   |     | снимается, как только будет      |   |         |      |
|   |     | закрыта залвижная пластинка)     |   |         |      |
|   |     | ОFF = выкл (блокировка           |   |         |      |
|   |     | снимается с помощью кнопки       |   |         |      |
|   |     | «пистание» на панели             |   |         |      |
|   |     | управления)                      |   |         |      |
|   | 786 | Функция кнопки «Ллина            | В | 0-1     | 1    |
|   |     | стежка 2»                        | 2 | 0 1     | -    |
|   |     | $0 = \phi_{\text{VHKIIMS BUKI}}$ |   |         |      |
|   |     | 1 = длина стежка 2               |   |         |      |
|   | 787 | Функция кнопки «Помощи при       | B | 0-1     | 1    |
|   | /0/ | заправке нити»                   | D | 0 1     | 1    |
|   |     | 0 = nonoull nnu sannapke hutu    |   |         |      |
|   | =   | 1 =  промежуточное включение     |   |         |      |
|   | Т   | функции натажения нити ?         |   |         |      |
|   |     |                                  |   |         |      |
|   |     | изултой болоо 2 о то             |   |         |      |
|   |     | Ha Kalou 000 ee 2 C, 10          |   |         |      |
|   |     | включится функция «помощь        |   |         |      |
|   | 790 |                                  | D | 0.255   | 255  |
|   | /89 | Положение иглы 10                | В | 0-255   | 255  |
|   | 702 | (положение индикатора)           | D | 0.2000  | 1.40 |
|   | /93 | Включена функция замедления      | В | 0-2000  | 140  |
|   |     | переключения двигателя ткани     |   |         |      |
|   |     | до обрезки нити с сокращением    |   |         |      |
|   |     | стежка (мс)                      |   | 011.077 | 075  |
|   | 797 | 1 ест технических средств        | C | ON-OFF  | OFF  |
|   |     | OFF = выкл.                      |   |         |      |
|   | 1   | ON = BKJ.                        |   |         |      |

| 7 | 798  | Рабочий уровень<br>0 = уровень пользователя А                                                                                                    | А | 0-20    | 1   |
|---|------|----------------------------------------------------------------------------------------------------|---|---------|-----|
|   |      | 1 = уровень механика В<br>11 = сервисный уровень С                                                                                                    |   |         |     |
|   | 799* | Выбираемый класс швейной машины                                                                                                    | С | 1-6     |     |
|   |      | 2235, 2545/46-900/81                                                                                                    |   |         | 1   |
|   |      | 2545-900/82                                                                                                    |   |         | 2   |
|   |      | 2542                                                                                                    |   |         | 3   |
|   |      | 2595/2596                                                                                                    |   |         | 4   |
|   |      | 3705                                                                                                    |   |         | 5   |
|   |      | 2335                                                                                                    |   |         | 6   |
| 8 | 800* | Направление вращения<br>двигателя, если смотреть в<br>направлении колеса клинового<br>ремня<br>1 = левое<br>2 = правое                                                                                                    | С | 0-1     | 1   |
|   | 801  | Угол вращения в обратном направлении в конце шва                                                                                                    | В | 10-200  | 30  |
|   | 802  | Преобразование привода<br>1 = вариативно<br>0 = 1:1                                                                                                    | С | 0-1     | 1   |
|   | 814  | Переключение      функции        позиционирования      1        1 = характеристика торможения        в определенном положении        2 = максимальное торможение        в процессе определенного для        позиционирования        числа        оборотов вращения и ожидание        достижения        определенного | С | 1-2     | 1   |
|   | 815  | Настройка ротора под сетевое<br>напряжение<br>1 = средний диапазон<br>2 = средний импульс<br>напряжения                                                                                                    | С | 1-2     | 1   |
|   | 880  | Максимальная форма работы швейной машины (А)                                                                                                    | С | 1-20    | 10  |
|   | 881  | Позиционирование двигателя<br>на швейной машине во<br>избежание вибрации                                                                                                    | С | 10-1000 | 250 |
|   | 884  | Пропорциональное усиление<br>регулирования числа оборотов<br>вращения двигателя швейной<br>машины                                                                                                    | В | 3-24    | 18  |

\* = Эти параметры при обнулении остаются неизменными, см. главу 10.01.02. Обнуление установочных параметров.

| 8 | 885 | Интегральное усиление<br>регулирования числа оборотов<br>вращения двигателя швейной<br>машины            | С | 10-80  | 40  |
|---|-----|----------------------------------------------------------------------------------------------------|---|--------|-----|
|   | 886 | Пропорциональное усиление работы регулятора двигателя швейной машины                                     | С | 1-30   | 24  |
|   | 887 | Дифференциальное усиление<br>работы регулятора (двигателя<br>швейной машины)                             | C | 1-20   | 10  |
|   | 889 | Время для регулирования<br>положения обрабатываемой<br>детали (мс)                                       | C | 0-2500 | 200 |
|   | 890 | Пропорциональное усиление работы тормоза                                                                 | С | 1-10   | 5   |
|   | 897 | Вариант МИНИ-двигателя<br>швейной машины<br>1 = удлиненный<br>0 = короткий                               | С | 0-1    | 1   |
|   | 898 | Ограничение напряжения на<br>двигателе<br>ON = 15 A<br>OFF = 10 A                                        | С | ON-OFF | ON  |
| 9 | 900 | Пропорциональное усиление<br>регулирования числа оборотов<br>вращения при обрезке нити                   | В | 1-30   | 18  |
|   | 901 | Число оборотов вращения при обрезке нити                                                                 | В | 30-500 | 300 |
|   | 933 | Переключение показаний на<br>экране дисплея<br>>1 = показания диагностики<br>0 = обычные показания       | С | 0-3    | 0   |
|   | 939 | Остановка (непредвиденное отключение электричества) для переключения двигателя ткани при включении (мс)  | В | 1-=200 | 30  |
|   | 968 | Остановка (непредвиденное отключение электричества) для переключения двигателя ткани при выключении (мс) | В | 10-200 | 42  |
|   | 969 | Положение отключения лапки в конце шва при наличии зажима нити                                           | В | 0-255  | 100 |
|   | 985 | Положение включения для зажима нити                                                                      | В | 0-255  | 240 |
|   | 986 | Положение выключения зажима для нити                                                                     | В | 0-255  | 160 |

| 988 | Сокращенный стежок для        | В | ON-OFF | OFF |
|-----|-------------------------------|---|--------|-----|
|     | обрезки нити                  |   |        |     |
|     | ON = BKJ.                     |   |        |     |
|     | OFF = выкл.                   |   |        |     |
| 989 | Функция зажима нити в конце   | В | 0-2    | 1   |
|     | шва                           |   |        |     |
|     | 0 = выключение функции        |   |        |     |
|     | зажима нити                   |   |        |     |
|     | 1 = работа зажима нити без    |   |        |     |
|     | отключения лапки              |   |        |     |
|     | 2 = работа зажима нити с      |   |        |     |
|     | отключением лапки             |   |        |     |
| 996 | Таймер зажима для нити (макс. | В | 1-600  | 100 |
|     | время включения электри-      |   |        |     |
|     | ческого зажима для нити (100  |   |        |     |
|     | мс)                           |   |        |     |

# Сервисные функции

### -----

### 10. Сервисные функции

#### 10.01. Возврат к нулевым параметрам на блоке управления

#### 10.01.01. Вызов функции возврата к нулевым параметрам

• Выключить швейную машину

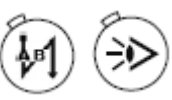

Одновременно нажать и держать нажатыми кнопки «Закрепка в начале шва» и «Выполнение шва при помощи светового затвора» и включить швейную машину. Функциональные кнопки держать нажатыми пока на экране дисплея не появятся следующие показания.

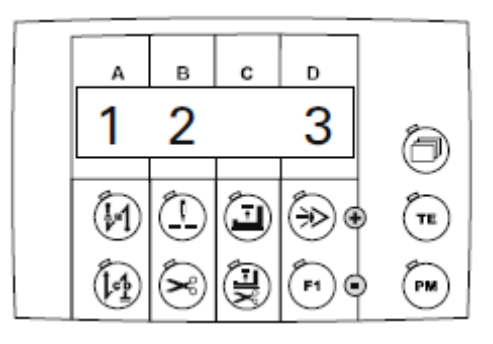

Функция возврата к нулевым параметрам включает три варианта обнуления:

- Возврат к нулевым параметрам, см. главу 10.01.02. Возврат установочных параметров к нулевым показателям;

- Возврат швейной программы к нулевым параметрам, см. главу 10.01.03. Стирание швейной программы;

- Холодный пуск, см. главу 10.01.04. Холодный пуск.

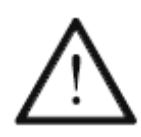

Опасность нежелательной потери информации!

После нажатия соответствующей функциональной кнопки обеспечивается возврат к нулю для выбранных параметров без дальнейшего запроса обнуления.

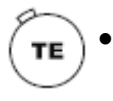

С помощью кнопки «TE/Eingabe» осуществляется переключение на предыдущий режим без возврата к нулевым параметрам. На экране дисплея появятся следующие показания.

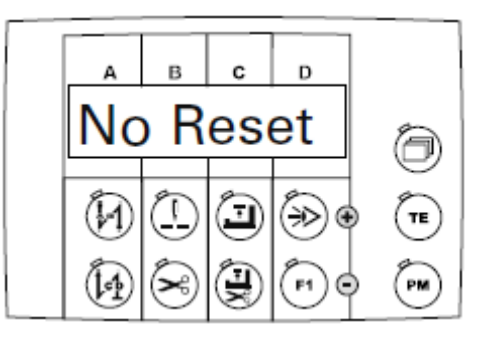
\_\_\_\_\_

#### 10.01.02. Возврат установочных параметров к нулевым показателям

\_\_\_\_\_

С помощью данной функции обеспечивается возврат всех значений обозначенных параметров к исходным значениям (установленным на заводе), см. главу 9.03.03. Список параметров.

• Вызвать функцию возврата к нулевым параметрам, см. главу Вызов функции возврата к нулевым параметрам.

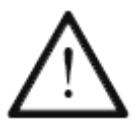

Опасность нежелательной потери информации!

После нажатия соответствующей функциональной кнопки обеспечивается возврат к нулю для выбранных параметров без дальнейшего запроса обнуления.

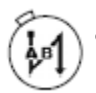

С помощью соответствующей функциональной кнопки выполнить возврат к нулевым параметрам.

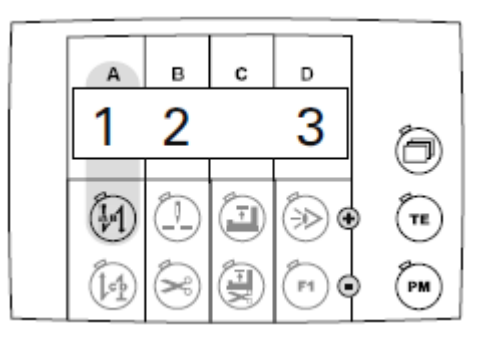

Возврат к нулевым параметрам выполнен. На экране дисплея на короткое время появляются следующие показания.

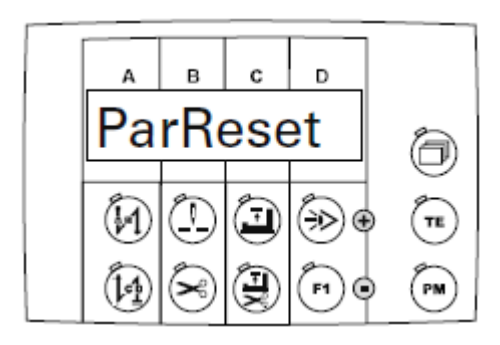

После завершения данной функции автоматически осуществляется возврат швейной машины в предыдущий режим.

#### 10.01.03. Стирание всех швейных программ

С помощью данной функции осуществляется стирание всех швейных программ.

• Вызвать функцию возврата к нулевым параметрам, см. главу 10.01.01. Вызов функции возврата к нулевым параметрам.

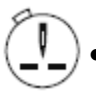

Стирание данных швейных программы осуществляется при помощи соответствующих функциональных кнопок.

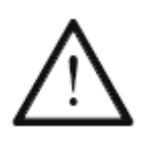

Опасность нежелательной потери информации!

После нажатия соответствующей функциональной кнопки обеспечивается возврат к нулю для выбранных параметров без дальнейшего запроса обнуления.

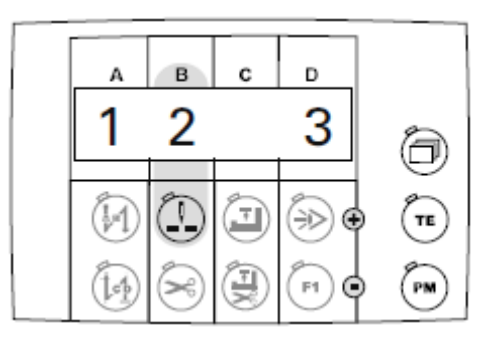

Когда стирание всех данных швейной программы будет выполнено, на экране дисплея на короткое время появятся следующие показания.

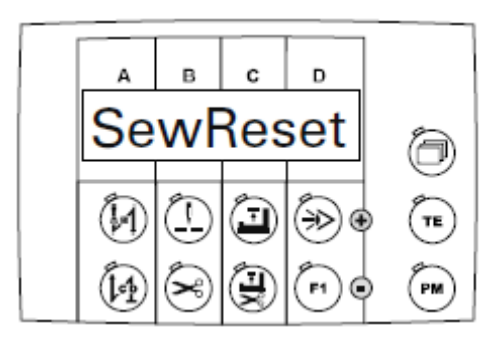

После завершения данной функции автоматически осуществляется возврат швейной машины в предыдущий режим.

#### 

С помощью данной функции осуществляется холодный пуск швейной машины. При этом вся информация стирается и производится возврат к исходным параметрам (установленным на заводе), см. главу 9.03.03. Список параметров.

• Вызвать функцию возврата к нулевым параметрам, см. главу 10.01.01. Вызов функции возврата к нулевым параметрам.

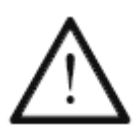

Опасность нежелательной потери информации!

После нажатия соответствующей функциональной кнопки обеспечивается возврат к нулю для выбранных параметров без дальнейшего запроса обнуления.

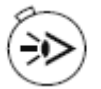

Выполнить функцию возврата к нулевым параметрам с помощью соответствующих функциональных кнопок.

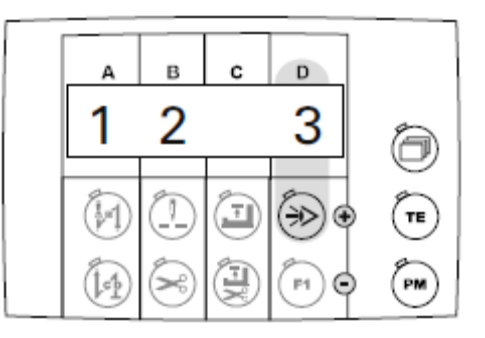

Когда функция холодного пуска будет выполнена, на экране дисплея на короткое время появятся следующие показания.

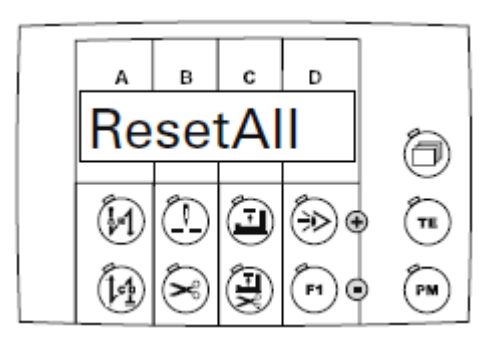

После завершения данной функции автоматически осуществляется возврат швейной машины в предыдущий режим.

10.02. Версия программного управления и класс швейной машины на PicoDrive P45 PD-L

• Выключить швейную машину.

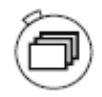

• Нажать и держать нажатой кнопку «Blättern» и включить швейную машину.

На экране дисплея показана версия программного управления, пока нажата любая кнопка.

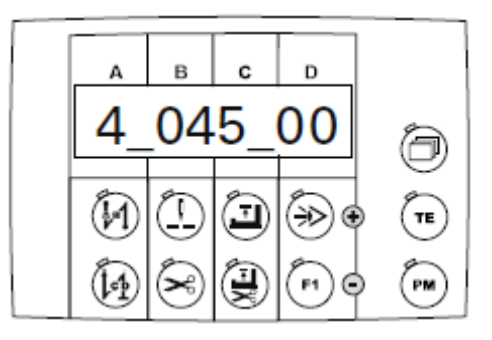

Нажать любую кнопку.
На экране дисплея в течение 3 с будет дана информация о классе швейной машины.

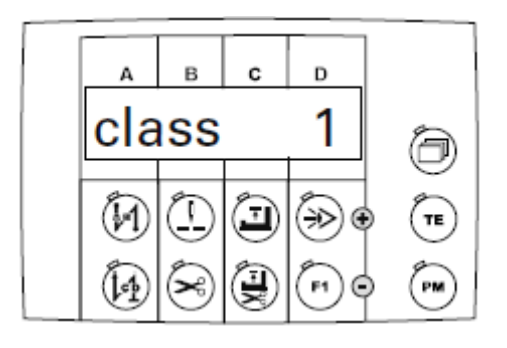

-----

10.03. Версия программного управления на PicoDrive P74 ED-L

\_\_\_\_\_

• Включить швейную машину. Сначала на экране дисплея показаны данные панели управления.

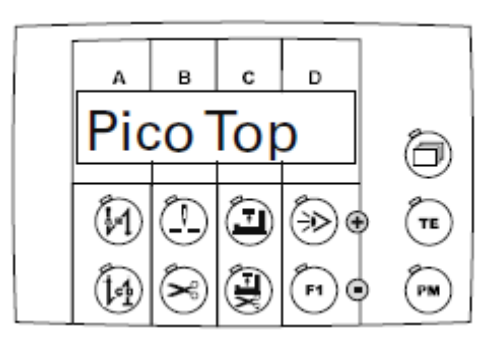

Затем на экране дисплея появляются показания типа программного управления и класса швейной машины.

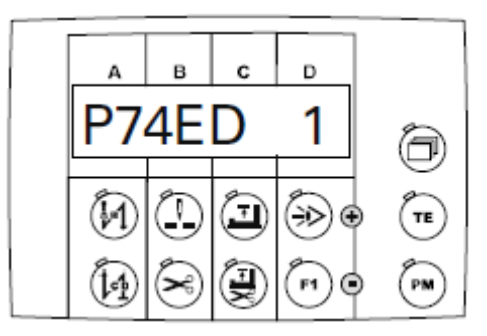

Затем на короткое время на экране дисплея появляется версия программного управления.

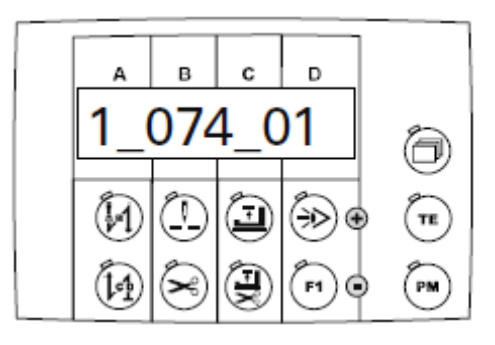

TΕ

10.04. Тест технических средств PicoDrive P45 PD-L

- Включить швейную машину.
- С помощью кнопки «РМ» выбрать режим швейных работ без помощи пограммы (светодиод кнопки выбора выключен).
  - Нажать кнопку «TE/Eingabe» (включится светодиод кнопки).
  - Нажать кнопку выбора, пока на экране дисплея не появится строка для ввода параметров.

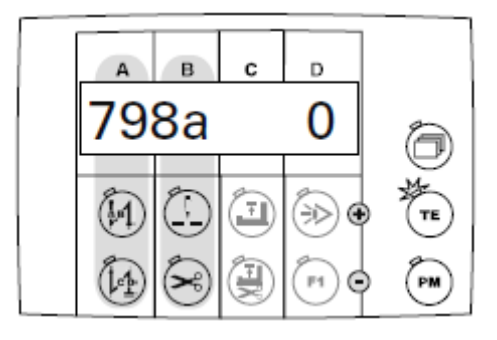

• С помощью соответствующей функциональной кнопки, выбрать параметр «798».

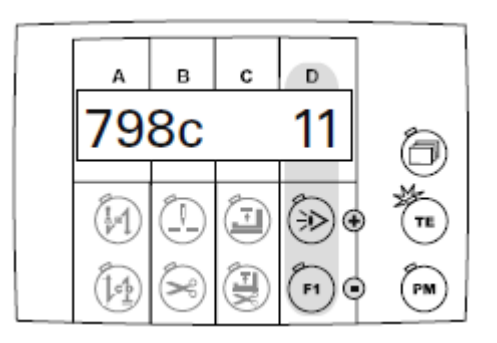

• С помощью соответствующих функциональных кнопок выбрать сервисный уровень «С».

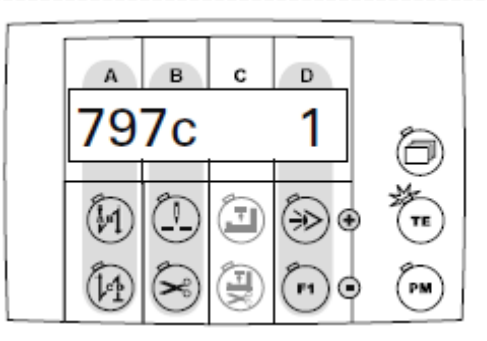

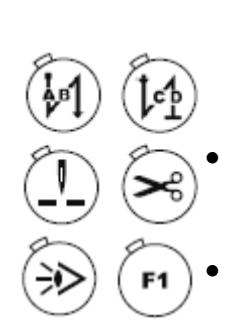

- С помощью соответствующих функциональных кнопок выбрать параметр «797».
- С помощью соответствующих функциональных кнопок выбрать установочный параметр «1», на экране дисплея появится первй проверочный блок, данные входов.

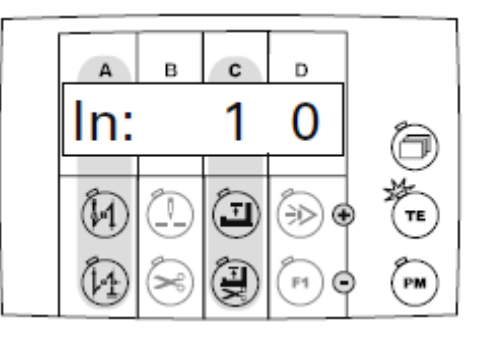

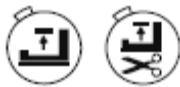

• С помощью соответствующих функциональных кнопок выбрать необходимый вход (установочное поле С). В установочном режиме D показано состояние входов. Даются следующие входы:

- In 1: E1 / TUM (без помощи программы)
- In 2: E2 / различные функции, выбор с помощью параметра «446»
- In 3: ЕЗ / различные функции, выбор с помощью параметра «748»
- In 4: E4 / закрепление обрабатываемой детали
- In 5: E5 / коленный рычаг переключения лапки
- In LB: Световой затвор
- С помощью соответствующих функциональных кнопок вызвать показания выходов.

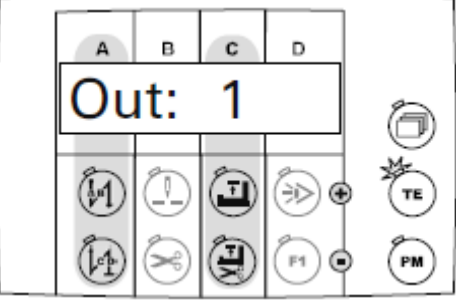

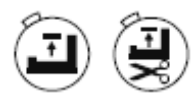

 С помощью соответствующих функциональных кнопок выбрать необходимый выход (установочное поле С).

Out 1: работа лапки

- Out 2: устройство для переключения двигателя ткани
- Out 3: обрезка нити с помощью магнита
- Out 4: ослабление натяжения нити (в процессе теста технических средств)
- Out 5: обрезка нити с помощью пневматического устройства
- Out 6: устройство для уборки обрезков нити

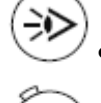

Включить выбранный выход.

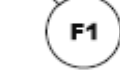

Выключить выбранный выход

С помощью соответствующих функциональных кнопок вызвать режим тестирования педали ножного управления.

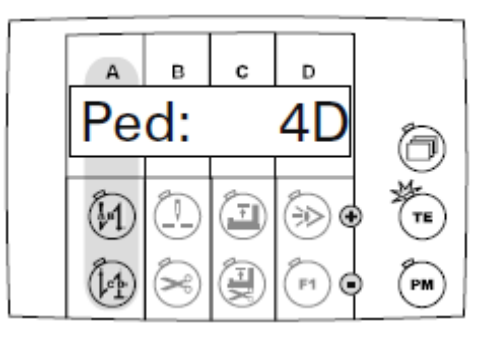

• Нажать педаль ножного управления. Актуальная ступень педали ножного управления показана в установочном поле D.

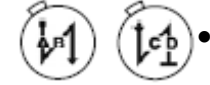

С помощью соответствующих функциональных кнопок вызвать тест для позиционного датчика двигателя.

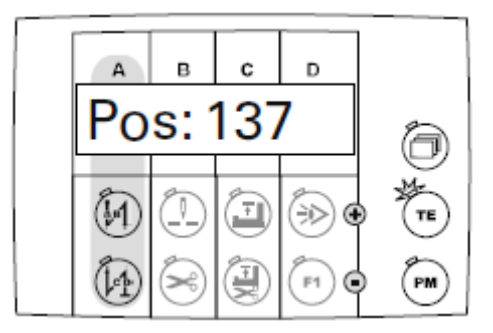

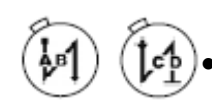

Повернуть маховое колесо и проверить справочное положение иглы (параметр «700»).

• С помощью соответствующих функциональных кнопок вызвать тест преобразования

На экране дисплея показано состояния преобразования работы двигателя в сторону понижением или повышения. Регулировка осуществляется с помощью параметра «802».

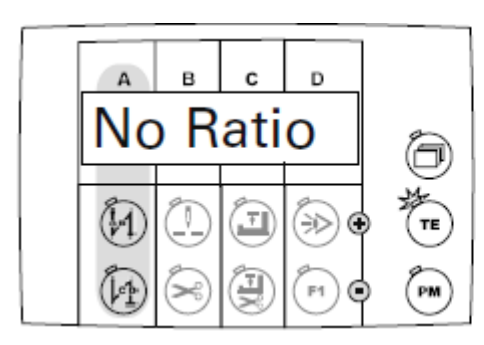

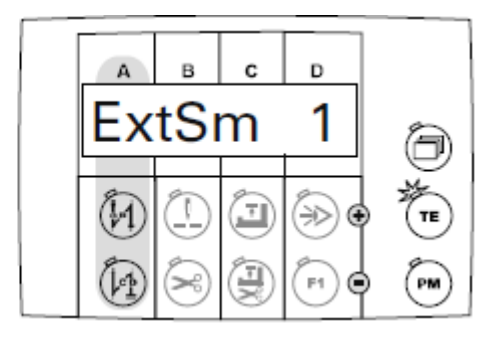

( **te** )

Завершить тест технических средств (выключится светодиод кнопки выбора).

о После выключения и включения снова основного выключателя швейная машины автоматически будет установлена в режим А.

**PFAFF**<sup>®</sup>Industrial

PM

ТΕ

10.04. Тест технических средств PicoDrive P47 ED-L

- Включить швейную машину.
- С помощью кнопки «РМ» выбрать режим швейных работ без помощи программы (светодиод кнопки выбора выключен).
  - Нажать кнопку «TE/Eingabe» (включится светодиод кнопки).
- Нажать кнопку выбора, пока на экране дисплея не появится строка для ввода параметров.

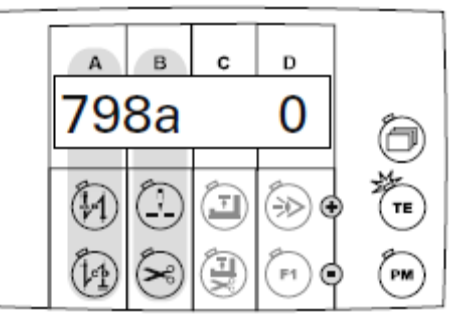

• С помощью соответствующей функциональной кнопки, выбрать параметр «798».

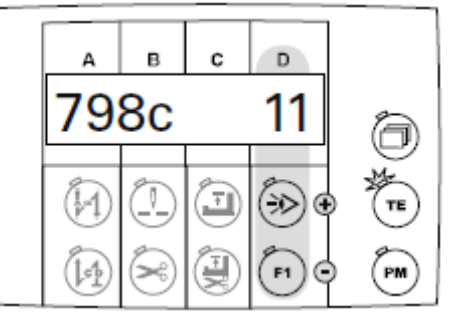

С помощью соответствующих функциональных кнопок выбрать сервисный уровень «С».

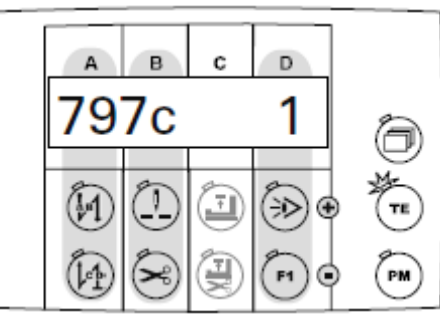

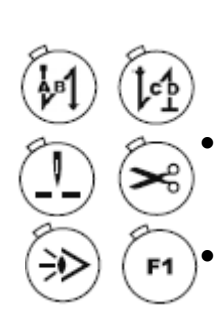

- С помощью соответствующих функциональных кнопок выбрать параметр «797».
- С помощью соответствующих функциональных кнопок выбрать установочный параметр «1», на экране дисплея появится первй проверочный блок, данные входов.

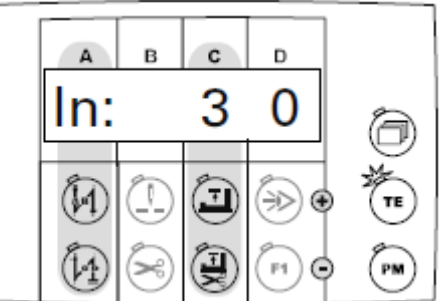

С помощью соответствующих функциональных кнопок выбрать необходимый вход (установочное поле С). В установочном режиме D показано состояние входов. Даются следующие входы:

- In 3: сенсор шибера
- In 6: блокировка / разблокировка
- In 7: подъем
- In 8: ограничение числа оборотов вращения
- In 9: коленный рычаг для линейки
- In 11: устройство контроля за расходом нижней нити

• С помощью соответствующих функциональных кнопок вызвать показания выходов.

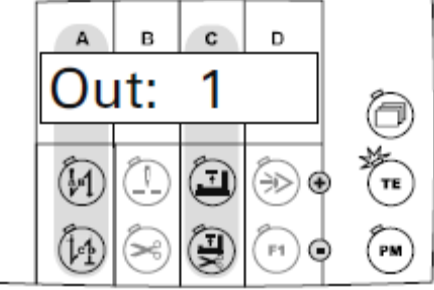

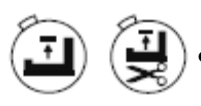

С помощью соответствующих функциональных кнопок выбрать необходимый выход (установочное поле С).

- Out 1: работа двигателя
- Out 3: зажимная клемма
- Out 4: работа лапки
- Out 5: переключение двигателя ткани
- Out 6: обрезка нити с помощью пневматического устройства
- Out 6: подъем
- Out 7: обрезка кромки
- Out 8: ослабление натяжения нити (в процессе теста технических средств)
- Out 9: обрезка нити при помощи пневматического устройства
- Out 11: ослабление натяжения нити (в процессе теста технических средств)
- Out 12: закрепление стежка (длина стежка 0)
- Out 13: переключение длин стежка
- Out 14: управления натяжением нити
- Out 25: уборка остатков нижней нити
- Out 16: линейка

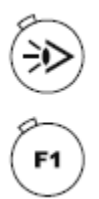

Включить выбранный выход.

• Выключить выбранный выход

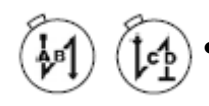

С помощью соответствующих функциональных кнопок вызвать режим тестирования педали ножного управления.

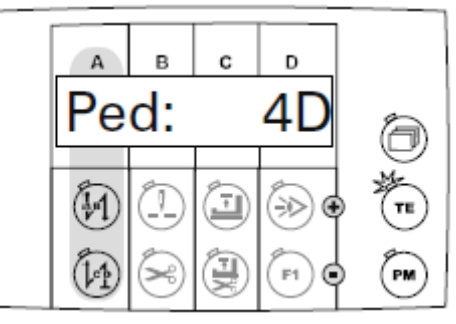

• Нажать педаль ножного управления. Актуальная ступень педали ножного управления показана в установочном поле D.

С помощью соответствующих функциональных кнопок вызвать тест для позиционного датчика двигателя.

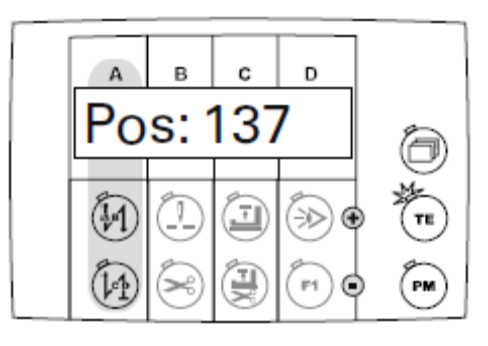

- Повернуть маховое колесо и проверить справочное положение иглы (параметр «700»).
  - С помощью соответствующих функциональных кнопок вызвать тест преобразования

На экране дисплея показано состояния преобразования работы двигателя в сторону понижением или повышения. Регулировка осуществляется с помощью параметра «802».

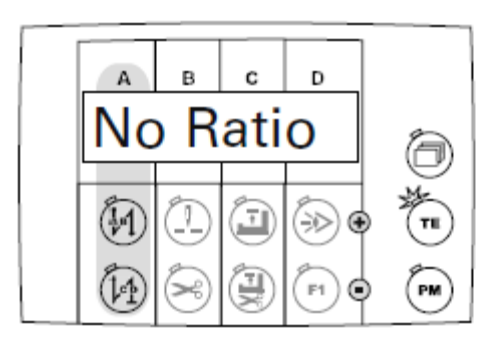

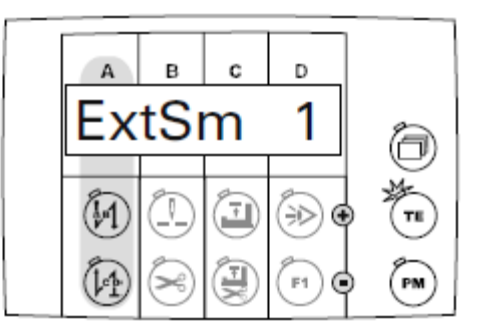

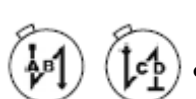

 С помощью соответствующих функциональных кнопок вызвать на экран дисплея показания максимального аналогового значения потенциометра устройства регулировки верхнего положения.

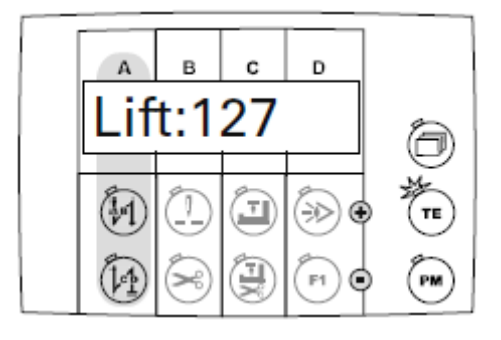

С помощью соответствующих функциональных кнопок вызвать на экран дисплея показания работы светодиодов клавиатуры на верхней части швейной машины. На экране дисплея появляется соответствующий номер нажатой кнопки. Если клавиатура не подключена, на экране дисплея появляется сообщение «Егг.».

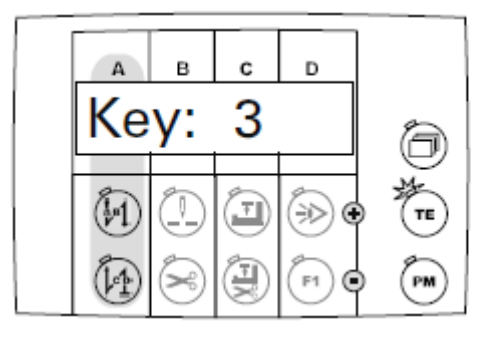

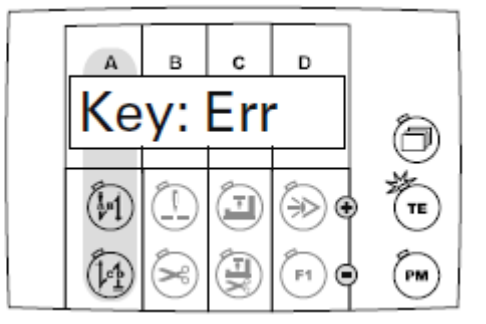

С помощью соответствующих функциональных кнопок вызвать показания уровня масла в масленке швейной машины.

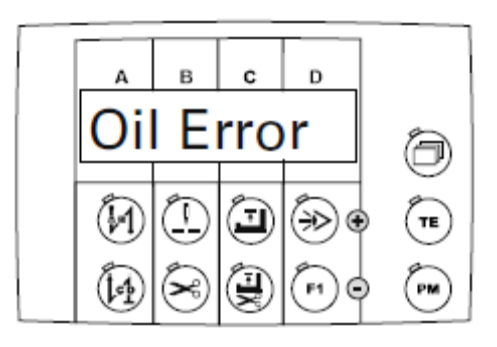

Нет сигнала для показания уровня масла в масленке швейной машины

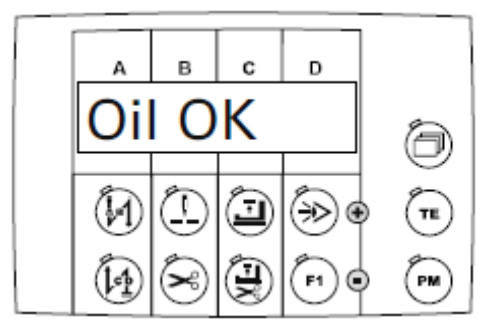

Масла достаточно

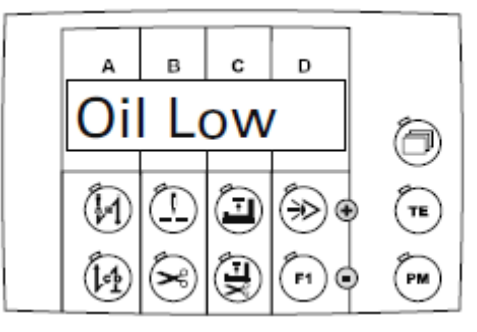

#### Небольшой уровень масла в масленке швейной машины

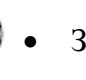

TE

Завершить тест технических средств (выключится светодиод кнопки выбора).

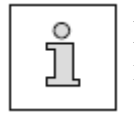

После выключения и включения снова основного выключателя швейная машины автоматически будет установлена в режим А.